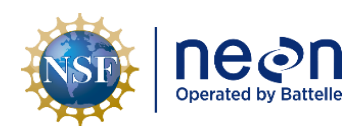

## NEON Standard Operating Procedure: Aqua & Level TROLL Data Management Procedure

| PREPARED BY       | ORGANIZATION | DATE       |
|-------------------|--------------|------------|
| Genevieve Faria   | ENG          | 08/28/2019 |
| Bryce Nance       | AQU          | 08/28/2019 |
| Nora Catolico     | AQU          | 09/10/2019 |
| Madeline Cavileer | ENG          | 09/10/2019 |

| APPROVALS     | ORGANIZATION | APPROVAL DATE |
|---------------|--------------|---------------|
| Keli Goodman  | AQU          | 09/10/2019    |
| Frank Mocilac | ENG          | 09/10/2019    |
|               |              |               |

| RELEASED BY  | ORGANIZATION | RELEASE DATE |
|--------------|--------------|--------------|
| Anne Balsley | СМ           | 09/11/2019   |

See configuration management system for approval history.

The National Ecological Observatory Network is a project solely funded by the National Science Foundation and managed under cooperative agreement by Battelle. Any opinions, findings, and conclusions or recommendations expressed in this material are those of the author(s) and do not necessarily reflect the views of the National Science Foundation.

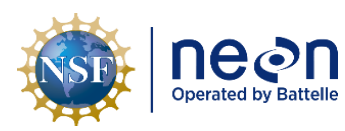

### **Change Record**

| REVISION | DATE       | ECO #     | DESCRIPTION OF CHANGE |
|----------|------------|-----------|-----------------------|
| А        | 09/11/2019 | ECO-06240 | Initial release.      |
|          |            |           |                       |
|          |            |           |                       |

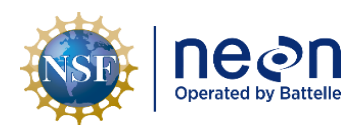

#### TABLE OF CONTENTS

| 1 | DES           | CRIPTION1                                                                                         |
|---|---------------|---------------------------------------------------------------------------------------------------|
|   | 1.1           | Purpose1                                                                                          |
|   | 1.2           | Scope1                                                                                            |
| 2 | REL           | ATED DOCUMENTS AND ACRONYMS2                                                                      |
|   | 2.1           | Applicable Documents2                                                                             |
|   | 2.2           | Reference Documents2                                                                              |
|   | 2.3           | External References2                                                                              |
|   | 2.4           | Acronyms                                                                                          |
| 3 | OVE           | RVIEW                                                                                             |
|   | 3.1           | Components                                                                                        |
|   | 3.2           | Subsystem Location and Access                                                                     |
| 4 | FIEL          | D DATA MANAGAMENT PROCEDURE4                                                                      |
|   | 4.1           | Equipment4                                                                                        |
|   | 4.2           | Connect to a TROLL: Communication Settings                                                        |
|   | 4.3           | Battery Management                                                                                |
|   | 4.4           | Enable Logging Procedure9                                                                         |
|   | 4.5           | Disable Logging Procedure15                                                                       |
|   | 4.6           | Data Download Procedure                                                                           |
|   | 4.7           | Delete Log File Procedure                                                                         |
|   | 4.8           | Data Upload Procedure24                                                                           |
|   | 4.9           | Add Site Name Procedure24                                                                         |
| 5 | QUI           | CK REFERENCE                                                                                      |
|   | 5.1           | Receiving and Deploying TROLL Sensors for Sensor Refresh (Sensor Swap)26                          |
|   | 5.2           | Quarterly Log Data Retrieval                                                                      |
|   | 5.3<br>Action | Removing and Shipping TROLL Sensors for Sensor Refresh (Sensor Swap) or for Corrective s (Repair) |

#### LIST OF TABLES AND FIGURES

| Table 1. Equipment Table | e4 |
|--------------------------|----|
|--------------------------|----|

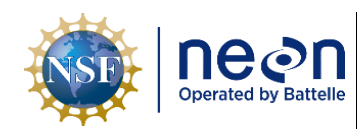

| <i>Title</i> : NEON Standard Operating Pro<br>Procedure | Date: 09/11/2019                                     |             |
|---------------------------------------------------------|------------------------------------------------------|-------------|
| NEON Doc. #: NEON.DOC.005222                            | Author: M. Cavileer, G. Faria, B. Nance, N. Catolico | Revision: A |

| Table 2. TROLL & External Battery Pack Voltage Specifications | 8  |
|---------------------------------------------------------------|----|
| Table 3. Aqua TROLL Log Parameters and Units                  | 11 |
| Table 4. Level TROLL Log Parameters and Units                 | 11 |

| Figure 1. Aqua and Level TROLL Connecting to a Laptop                                                | 5  |
|----------------------------------------------------------------------------------------------------|----|
| Figure 2. TROLL EPROM ID                                                                             | 5  |
| Figure 3. Win-Situ5 Icon                                                                             | 6  |
| Figure 4. COM Port Pop-up Window                                                                     | 6  |
| Figure 5. Connect to Device Pop-up Window                                                            | 6  |
| Figure 6. Select "Comm Settings"                                                                     | 6  |
| Figure 7. Configure Default Communication Settings                                                   | 7  |
| Figure 8. Navigate to the Settings Tab and Select Diagnostics to Check Internal and External Voltage | 8  |
| Figure 9. Aqua TROLL (left) and Level TROLL (Right) Diagnostics Window to Verify External & Internal |    |
| Voltage Levels                                                                                       | 9  |
| Figure 10. Select the "Logging" Tab                                                                  | 10 |
| Figure 11. Create a New Log by Clicking on the Document Icon in the Lower Left-hand Corner           | 10 |
| Figure 12. Select Site and Name the Log File                                                         | 11 |
| Figure 13. Set the Parameters and Units to log for the Aqua (Left) or Level TROLL (Right)            | 11 |
| Figure 14. Choose a Long-Term Logging Method - Linear Average for Aqua TROLL & Linear for Level      |    |
| TROLL                                                                                                | 12 |
| Figure 15. Set the Number of Measurements for each respective TROLL                                  | 12 |
| Figure 16. Ignore the Pop-Up Window & Click "OK"                                                     | 13 |
| Figure 17. Schedule Start Condition to Start at an Even 5 Minute Interval to Align Timestamps        | 13 |
| Figure 18. Logging Configuration Summary Examples                                                    | 14 |
| Figure 19. Select Log File - Aqua TROLL (Top) and Level TROLL (Bottom)                               | 14 |
| Figure 20. Common Conductivity LO Data Error                                                         | 15 |
| Figure 21. Select the "Logging" Tab                                                                  | 16 |
| Figure 22. Select the Log File on the Screen and then select the "Stop" Button to Cease Logging      | 16 |
| Figure 23. Right Click on the Log File Notepad Icon to also Stop Logging                             | 17 |
| Figure 24. Verify Logging Stopped                                                                    | 17 |
| Figure 25. Select the Log file and then the Downward Pointed Arrow to Download the Log File Data     | 18 |
| Figure 26. Select "Download all data" and Click on the Checkmark to Initiate Download                | 19 |
| Figure 27. Click "OK" Again to Proceed                                                               | 19 |
| Figure 28. Click "Yes" to View the Data                                                              | 20 |
| Figure 29. The Log File will be listed under your Site as a .wsl File                                | 20 |
| Figure 30. Data Saves to your C Drive under a "WinSitu Data" Folder                                  | 21 |
| Figure 31. Right Click on the Data File & Select "Export to CSV" from the Dropdown Menu              | 21 |
| Figure 32. The Data Saves under an "Exported Data" Folder on your C Drive                            | 22 |
| Figure 33. Right Click on the Notepad Icon of the Stopped Log File and Select "Delete"               | 23 |
| Figure 34. Click "OK" to Proceed when Prompted via the Pop-up Window                                 | 23 |

| NSP | Decon<br>Operated by Battelle | <i>Title</i> : NEON Standard Operating Pro<br>Procedure | Date: 09/11/2019                                     |
|-----|-------------------------------|---------------------------------------------------------|------------------------------------------------------|
|     |                               | NEON Doc. #: NEON.DOC.005222                            | Author: M. Cavileer, G. Faria, B. Nance, N. Catolico |

| Figure 35. N:\Science\Sensor Swap                                                                      | .24  |
|----------------------------------------------------------------------------------------------------|------|
| Figure 36. How to Add a New Site Name to the Logging Wizard Site List Dropdown from WinSitu            |      |
| Software Homepage                                                                                      | . 25 |
| Figure 37. Input Site ID in Name Field and then Select the Checkmark to Save the Site to the Site List | . 25 |

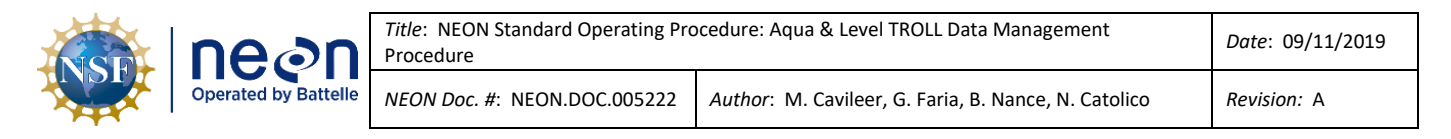

#### **1 DESCRIPTION**

#### 1.1 Purpose

The purpose of this document is to provide Field Science and HQ Repair Lab standard instructional guidance on how to enable and disable logging, in addition to downloading, storing and transferring data for both In-situ, Inc. Aqua and Level TROLLS.

#### 1.2 Scope

The operating procedures herein apply to managing data for In-situ, Inc. Aqua TROLL 200 and Level TROLL 500 sensors at stream, lake and river Aquatic Instrument Sites (AIS). Data management procedures include data collection (logging), transmission and storage (downloading the data from log files and transferring them to the network drive) using Win-Situ 5 software.

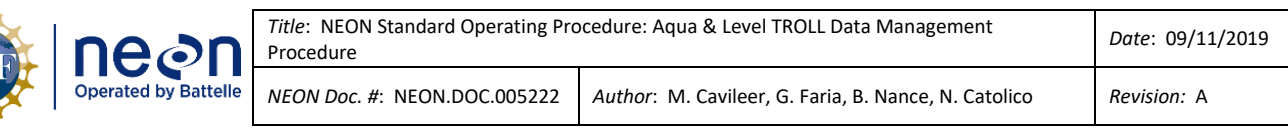

#### 2 RELATED DOCUMENTS AND ACRONYMS

#### 2.1 Applicable Documents

The following applicable documents (AD) contain mandatory requirements and/or supplementary information that are directly applicable to the topic and/or procedures herein. Visit the NEON Document Warehouse for electronic copies of these documents.

| AD [01] | NEON.DOC.004362 | NEON Preventive Maintenance Procedure: AIS Groundwater Level |
|---------|-----------------|--------------------------------------------------------------|
|         |                 | Sensor                                                       |
| AD [02] | NEON.DOC.004361 | NEON Preventive Maintenance Procedure: AIS Surface Water     |
|         |                 | Level Sensor                                                 |

#### 2.2 Reference Documents

The reference documents (RD) listed below may provide complimentary information to support this procedure. Visit the NEON Document Warehouse for electronic copies of these documents.

| RD [01] | NEON.DOC.000008 | NEON Acronym List                                             |
|---------|-----------------|---------------------------------------------------------------|
| RD [02] | NEON.DOC.000243 | NEON Glossary of Terms                                        |
| RD [03] | NEON.DOC.001175 | NEON Sensor Command, Control, and Configuration - Level TROLL |
| RD [04] | NEON.DOC.001173 | NEON Sensor Command, Control, and Configuration - Aqua TROLL  |
| RD [05] | NEON.DOC.004471 | WATER LEVEL/ CONDUCTIVITY/ TEMPERATURE, GROUNDWATER           |
|         |                 | WELL FORMAL VERIFICATION PROCEDURES                           |
| RD [06] | NEON.DOC.004419 | Stream or Lake Water Level Formal Verification Procedure      |
| RD [07] | NEON.DOC.003880 | NEON Preventive Maintenance Procedure: AIS Stream             |
|         |                 | Infrastructure                                                |
| RD [08] | NEON.DOC.004886 | NEON Preventive Maintenance Procedure: Aquatic Portal & AIS   |
|         |                 | Device Posts                                                  |

#### 2.3 External References

The external references (ER) listed below contains supplementary information relevant to this procedure. These documents are external to the NEON program and Battelle.

| ER [01] | In-Situ, Inc. Win-Situ 5 Software.                                                     |
|---------|----------------------------------------------------------------------------------------|
|         | https://in-situ.com/support/documents/win-situ-5-software/                             |
| ER [02] | In-Situ, Inc. YouTube Channel, Win-Situ5 Software Training Instructions.               |
|         | https://www.youtube.com/watch?v=umfmSOWohf4                                            |
| ER [03] | In-Situ, Inc. TROLL Com Communication Device Instruction Sheet – Combined. 0056142 rev |
|         | 001 01/09 <u>https://in-situ.com/wp-</u>                                               |
|         | content/uploads/2016/01/TROLL Com Communication Devices Instruction Sheet.pdf          |

#### 2.4 Acronyms

| .CSV | comma-separated values      |
|------|-----------------------------|
| .wsl | windows subsystem for Linux |

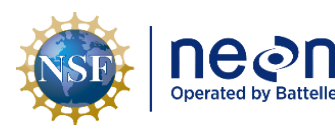

| Title: NEON Standard Operating Procedure: Aqua & Level TROLL Data Management       Date: 09/11/2         Procedure       Date: 09/11/2 |                              | Date: 09/11/2019                                     |             |
|----------------------------------------------------------------------------------------------------|------------------------------|------------------------------------------------------|-------------|
|                                                                                                    | NEON Doc. #: NEON.DOC.005222 | Author: M. Cavileer, G. Faria, B. Nance, N. Catolico | Revision: A |

| A/R          | As Required                                            |
|--------------|--------------------------------------------------------|
| AIS          | Aquatic Instrument Site                                |
| AQU SCI      | Aquatic Science                                        |
| С            | Celsius                                                |
| CARI         | Caribou Creek, Caribou-Poker Creeks Research Watershed |
| CFG Location | Configured Location (in Maximo)                        |
| GMT          | Greenwich Mean Time                                    |
| GWC          | Groundwater Chemistry                                  |
| GWW          | Groundwater Well                                       |
| kPa          | Kilopascal                                             |
| OKSR         | Oksrukuyik Creek                                       |
| P/N          | Part Number                                            |
| psig         | Pounds per square in gauge                             |
| S1           | Upstream                                               |
| S2           | Downstream                                             |
| μS/cm        | microSiemens                                           |
| UTC          | Coordinated Universal Time                             |
|              |                                                        |

#### **3** OVERVIEW

#### 3.1 Components

This document includes components from the following sensors and parts:

- **0317730000** Sensor, In-Situ Aqua TROLL 200 15 psig Vented Conductivity/Temperature/Water Level Sensor
- 0317680000 Sensor, In-Situ Level TROLL 500 15 psig (gauged) Surface Water Level Sensor
- 0374140000 Sensor Accessory, Troll Battery Pack

#### 3.2 Subsystem Location and Access

Surface water level TROLL sensors and groundwater aqua TROLL sensors reside at both core and relocatable AIS sites. Access to AIS sites require Aquatic PPE and may require a boat.

Level TROLL sensors reside on an anchor at AIS upstream (S1) and downstream (S2) sites, which are near Aquatic Met Station subsystems. Subsystem components reside with the sensor on the infrastructure and/or onshore nearby.

Aqua TROLL sensors reside in groundwater wells (GWWs) and at inlet/outlet lake locations near a lake buoy. Number and location of GWWs vary per site. For lake sites, subsystem components reside with the sensor on the infrastructure and/or onshore nearby. However, for Domain 19 Caribou Creek, Caribou-Poker Creeks Research Watershed (CARI) and Domain 18 Oksrukuyik Creek (OKSR), an Aqua TROLL resides in place of a Level TROLL at both S1 and S2 locations.

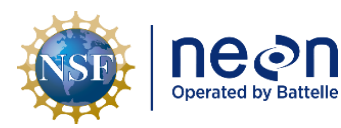

#### 4 FIELD DATA MANAGAMENT PROCEDURE

#### 4.1 Equipment

| Part Number<br>(P/N) | NEON P/N                 | Description                                                                                                    | Quantity |  |  |
|----------------------|--------------------------|----------------------------------------------------------------------------------------------------|----------|--|--|
| 0051450              | 0374140000               | Sensor Accessory, TROLL Battery Pack                                                                                                    | A/R      |  |  |
|                      | HB08410020<br>0320030020 | Subsystem, Groundwater Well, Cable, 20 foot<br>Cable 20 feet length with twist lock connectors on<br>both ends, vented made from TPU. Works with In-<br>Situ Aqua TROLL and Level TROLL sensors. | A/R      |  |  |
| 0056140              |                          | RS232 TROLL COM Cable Connect (See ER [03])<br>Connects to a 9-pin RS232 serial port. Male<br>connector mates with the Twist-Lock connector on<br>the instrument cable                           | A/R      |  |  |
| GENERIC              |                          | USB to RS232 Serial Cable                                                                                                    | A/R      |  |  |

#### Table 1. Equipment Table

**PRO TIP**: Recommend downloading WinSitu 5 software on a loaner laptop to use in the field to prevent damaging the laptop you use daily for the program or to have the ability to download data or set up logging on Trolls simultaneously. **Install USB TROLL Com drivers when installing Win-Situ**.

#### 4.2 Connect to a TROLL: Communication Settings

The Aqua TROLL and Level TROLL connect to the external battery pack and laptop the same way (Figure 1). *Reference <u>KB0011788</u> for additional information on connecting a TROLL to external power and basic troubleshooting tips. AD [01] also provides additional information on how to connect the TROLL to your laptop.* 

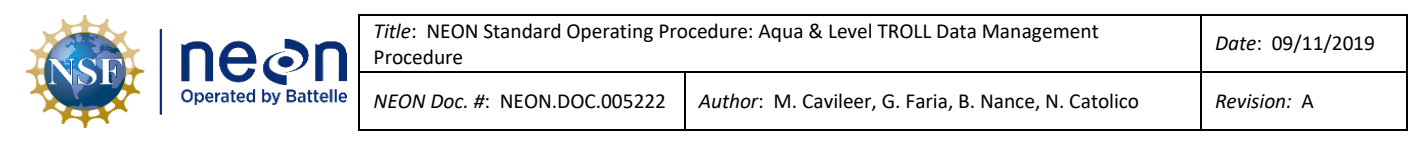

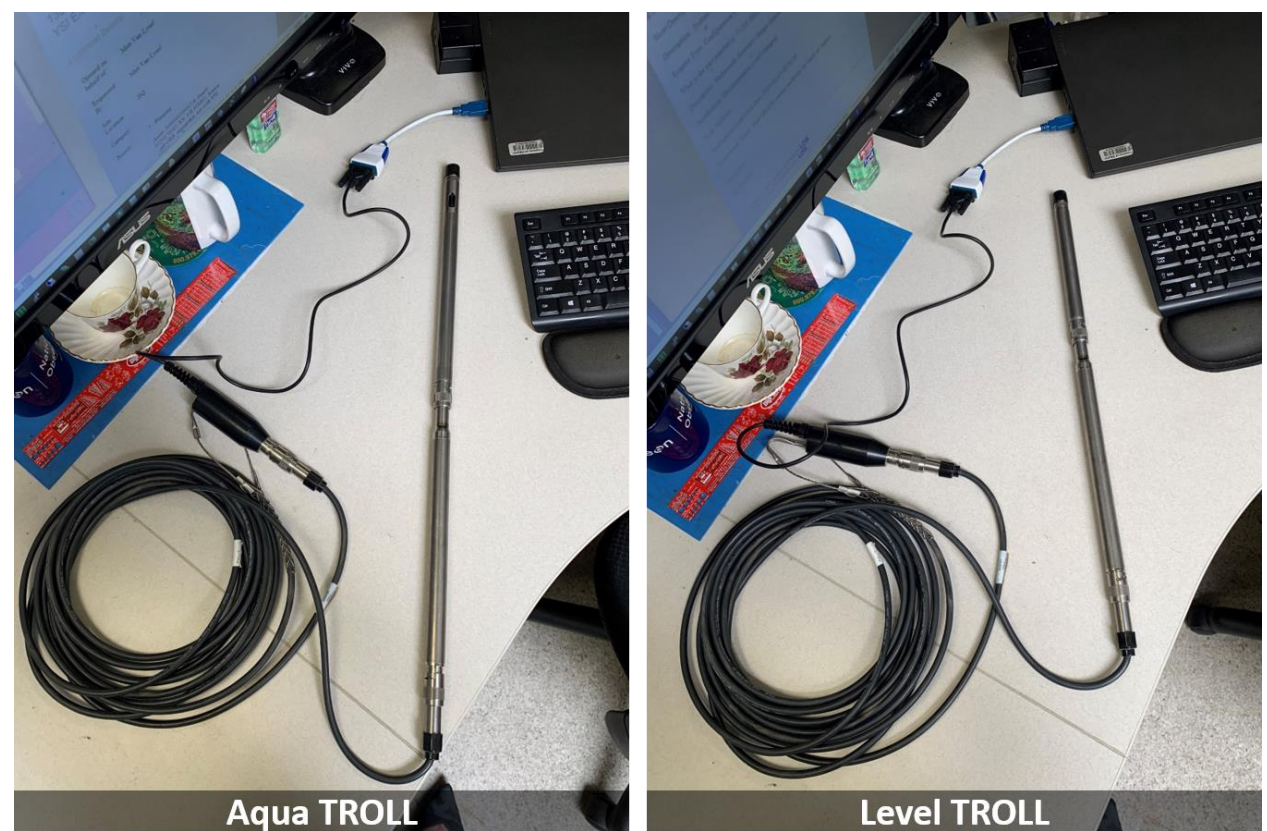

Figure 1. Aqua and Level TROLL Connecting to a Laptop

**Important**: Verify the TROLL EPROM ID via the settings tab in the software (Figure 2). Ensure it matches what is in Maximo. If you ever use "**Reset all devices**", it may wipe the EPROM ID from the TROLL and require reconfiguration.

| 🚾 Win-Situ® 5                          |                    |                     |              |                |            |                |     |  |
|----------------------------------------|--------------------|---------------------|--------------|----------------|------------|----------------|-----|--|
| <u>F</u> ile <u>E</u> dit <u>V</u> iew | <u>T</u> ools      | <u>P</u> references | <u>H</u> elp |                |            |                |     |  |
|                                        |                    |                     | <b>&gt;</b>  | <b>11</b>      |            |                |     |  |
| Aqua <b>TROL</b> I                     | L® 200             |                     | S/N 312573   |                | Varifi     |                |     |  |
| D10                                    |                    |                     | •            |                | verny      |                |     |  |
| Device Informat                        | Device Information |                     |              |                |            |                |     |  |
| Name:                                  | <b>\$12573</b>     |                     |              | S S            | ensor High | Power Manageme | nt: |  |
| Manufacture D                          | ate:               | 4/23/2012           | Set Name     | S S            | ensor Low  | Status:        |     |  |
|                                        |                    |                     | Figu         | ire 2. TROLL E | PROM ID    |                |     |  |

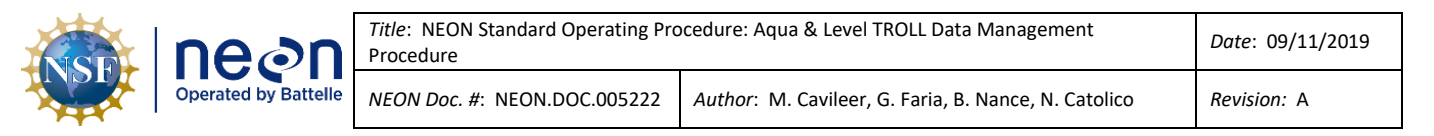

- Synchronize NEON program Laptop time to <u>UTC</u> (Coordinated Universal Time) or <u>GMT</u> (Greenwich Mean Time).
- 2. Launch the Win-Situ5 software application (Figure 3).
- A pop-up window may appear asking you to select a COM port for communication if this is your first time opening the software. Select "No" (Figure 4).

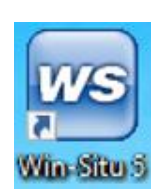

Figure 3. Win-Situ5 Icon

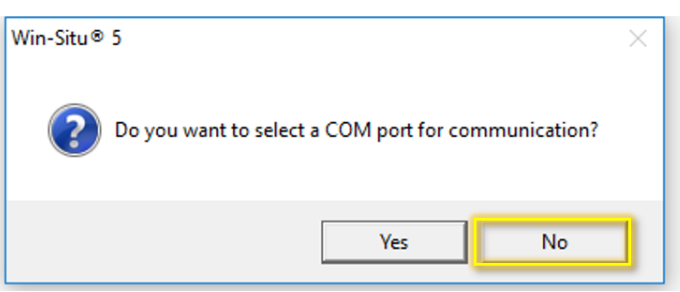

Figure 4. COM Port Pop-up Window

4. The pop-up window most users will experience is one asking if you would like to "**Connect to device now?**" pop-up window. Select "**No**" (Figure 5).

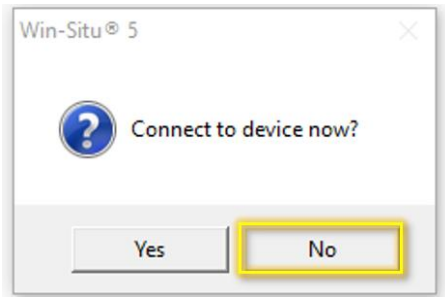

Figure 5. Connect to Device Pop-up Window

- 5. If a "Failed to connect at settings: Comm ## Addr: # (ASCII, 9600, 8, N, 1). Do you want to try other common settings?" pop-up window appears, select "No".
- 6. In Win-Situ5 main program window, select the "**Preferences**" tab in the upper left-hand corner of the screen and select "**Comm Settings...**" from the dropdown options.

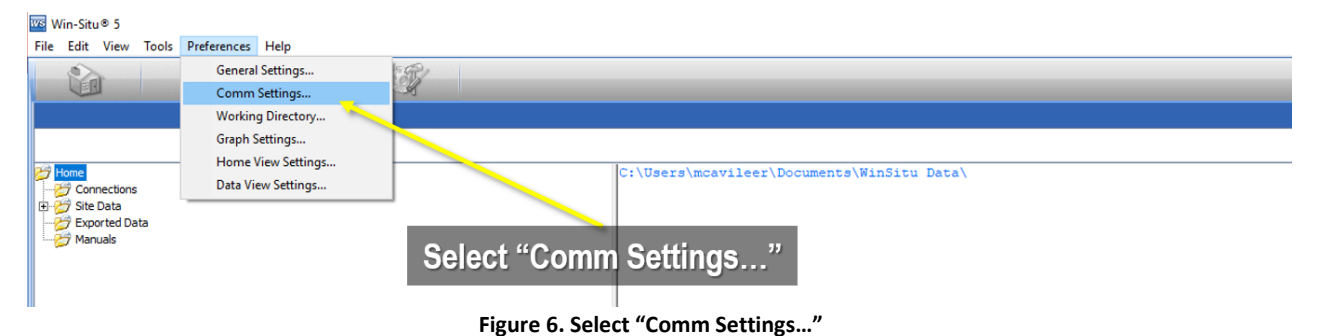

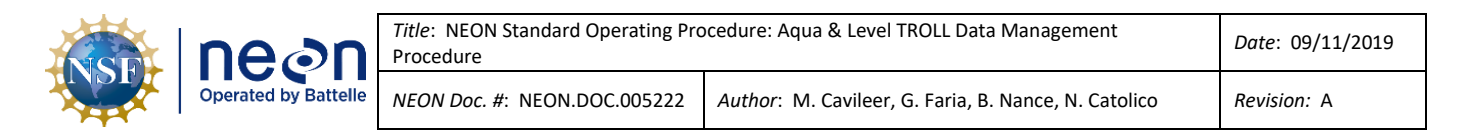

7. In the "Default Communication Settings" window, set the following serial communication settings in Figure 7.

| Default Communication Setti           | ngs                                        | ×                               | Sorial Comm Sottingo  |
|---------------------------------------|--------------------------------------------|---------------------------------|-----------------------|
| C Bluetooth Communications            | C IP Communications                        |                                 | Serial Commisseumys   |
| Configure Bluetooth Devices           | IP Address:                                | Search For                      |                       |
| Serial Communications                 | Port Number:                               |                                 | Port Number:          |
| Port Number:                          | 3001                                       |                                 | COM#                  |
| COM3                                  | C Madan Commission                         | Reset All Devices               |                       |
| 9600 -                                | Modem:                                     |                                 | (The # is assigned by |
| Data Bits:                            |                                            | 1                               | vour Laptop from      |
| 8 <b>-</b>                            | Phone Number:                              |                                 | where the troll       |
| None                                  |                                            |                                 |                       |
| Stop Bits:                            |                                            | Mode:                           | adapter connects.)    |
| 1 💌                                   |                                            | Modbus-ASCII                    | Baud: 9600            |
| Device Address:                       | Transmission Delay (secs):                 |                                 | Data Bits: 8          |
| 1                                     | 0                                          |                                 |                       |
| Retries:                              | Max Packet Size(bytes):                    | TROLL Link Password:            | Parity Bits: None     |
| 3                                     | 1024                                       |                                 | Ston Bits: 1          |
| • These settings represent the comput | ter configuration, not the device. For exa | mple, if IP is used, the device |                       |
| device setup tab and click the Modbu  | is Setup button.                           | t connect and then go to the    | Mode: Modbus-         |
|                                       |                                            |                                 | ASCII                 |
|                                       |                                            |                                 | Device Adducer        |
|                                       |                                            |                                 | Device Address: 1     |
|                                       |                                            |                                 |                       |

Figure 7. Configure Default Communication Settings

**PRO TIP:** The **Port Number** (**COM#**) varies across computers. It may also vary from the connector selected for use. To determine which port you are using or verify the port the computer is using is correct, check the **Device Manager** settings.

**IMPORTANT:** CVAL configures the TROLLS **Device Address** to "**1**" as a default setting. If FOPS is initially connecting to an Aqua or Level TROLL from HQ to configure its settings, the **Device Address** must be "**1**". However, post-installation and verification of the sensor, the **Device Address** may correspond to the GWW, Stream or Inlet/outlet number (e.g., for example, the **Device Address** for an Aqua TROLL at GWW 4 is "**4**" instead of "**1**" or S**2** is "**2**"). Reconfigure the Aqua TROLL back to "**1**" prior to shipping the instrument back to CVAL for Sensor Refresh. If you cannot connect to the Aqua TROLL, try another number. DO NOT HIT "**RESET TO DEFAULT**" unless you know the sensor EPROM ID. This is the nuclear option and wipes the sensor configuration in accordance with RD [03] from the sensor. If you use "**RESET TO DEFAULT**", reconfigure the sensor per RD [04]. Submit an informational ServiceNow ticket to CVAL with screenshots of the sensor configuration post-reconfiguration.

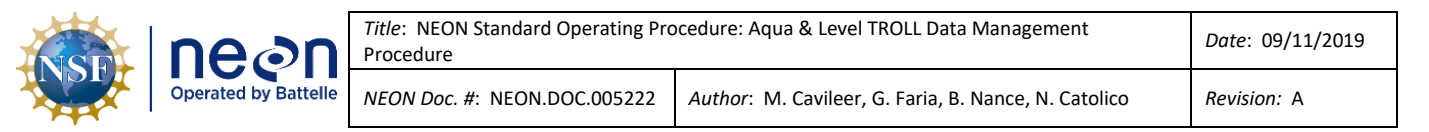

#### 4.3 Battery Management

Monitor the internal and external battery usage of the Aqua and Level TROLL via the External and Internal Voltage level. The sensor may not be reliable when the battery reaches below 40%. Table 2 provides the internal and external voltage level of each TROLL and the external battery pack in millivolts.

| Device                       | Millivolts    |
|------------------------------|---------------|
| Aqua TROLL Internal Voltage  | 3600 (3.6VDC) |
| Level TROLL Internal Voltage | 3600 (3.6VDC) |
| TROLL External Battery Pack  | 14000 (14VDC) |

#### Table 2. TROLL & External Battery Pack Voltage Specifications

1. Check the internal and external voltage by navigating to the **Settings** tab in WinSitu and selecting the **Diagnostics** button (Figure 8). This is the same for both the Aqua and Level TROLL.

| el <b>TROLL</b> ® 5                           | 900                            | S/N 24020        |                                                                                                    |                                                                                                    |  |
|-----------------------------------------------|--------------------------------|------------------|----------------------------------------------------------------------------------------------------|----------------------------------------------------------------------------------------------------|--|
| 8                                             |                                |                  |                                                                                                    |                                                                                                    |  |
| Device Information                            | 7/21/2017<br>3.06<br>5<br>1.20 | Set Name         | Device Status<br>Sensor High<br>Sensor Low<br>Sensor Calibration<br>Sensor Malfunction<br>Hardware Reset<br>Device Malfunction<br>Low Battery | Power Management:<br>Enabled<br>Status:<br>Onine<br>External Power:<br>On<br>Disable Power Management |  |
| Device Firmware Updat                         | 12:00:21 PM                    | Set Clock        | Low Memory                                                                                                    | Clear Status<br>Factory Reset                                                                         |  |
| Available Firmware Ve<br>Level TROLL 500 v3.0 | rsions                         | Update<br>Device |                                                                                                    | Diagnostics                                                                                           |  |

Figure 8. Navigate to the Settings Tab and Select Diagnostics to Check Internal and External Voltage

 In the Diagnostics pop-up window, monitor and verify the External Voltage and Internal Voltage under the Device Settings section for each TROLL (Figure 9). In Figure 9, the Aqua TROLL Diagnostics is on the left and the Level TROLL Diagnostics is on the right.

|  | Operated by Battelle | <i>Title</i> : NEON Standard Operating Pro<br>Procedure | Date: 09/11/2019                                     |
|--|----------------------|---------------------------------------------------------|------------------------------------------------------|
|  |                      | NEON Doc. #: NEON.DOC.005222                            | Author: M. Cavileer, G. Faria, B. Nance, N. Catolico |

| ua TROLL Diagn    | nostics              |                  |                  |                   | ×       | Level TROLL 500 D | iagnostics       |                    |              |                        |
|-------------------|----------------------|------------------|------------------|-------------------|---------|-------------------|------------------|--------------------|--------------|------------------------|
| vailable Battery  | 2000000              | Available Memory | 4194304          | Good Messages     | 1887    | Available Battery | 2000000          | Available Memory 2 | 097152       | Good Messages 666690   |
| Used Battery      | 2122880              | Used Memory      | 0                | Bad Messages      | 131     | Used Battery      | 146827           | Used Memory 0      |              | Bad Messages 65535     |
| Max Logs          | 50                   |                  |                  | Exceptions        | 2       | Max Logs          | 50               |                    |              | Exceptions 0           |
|                   |                      |                  |                  |                   | Reset   |                   |                  |                    |              | Reset                  |
| Device Settinas - |                      |                  |                  |                   |         | Device Settings   |                  |                    |              |                        |
|                   | External Voltage     | 13583            | s s              | pecific Gravity 0 | .999    |                   | External Voltag  | je 13715           | Specif       | ic Gravity 1           |
|                   | Internal Voltage     | 3583             | Р                | ressure Offset 0  |         |                   | Internal Voltag  | je 3583            | Pressu       | re Offset 0            |
| Total             | Measurement Count    | 351078           | Level Re         | eference Value    |         | Total I           | Measurement Cour | nt 999880          | Level Refere | nce Value 0            |
| Battery           | Measurement Count    | 317443           | Level Reference  | Head Pressure 0   |         | Battery I         | Measurement Cour | nt 35              | Level Refere | nce Head 0<br>Pressure |
|                   | Cell Offset          | 0                |                  | TDS Factor        | .65     |                   |                  |                    |              |                        |
|                   | Cell Constant        | 1                | Dynamic Specific | Gravity Factor D  | isabled |                   |                  |                    |              | 01                     |
| Refi              | erence Temperature   | 25               |                  | Cache Timeout 1   | 750     |                   |                  |                    |              | OK                     |
| Tem               | perature Coefficient | 0.0191           |                  |                   | Set     |                   |                  |                    |              |                        |

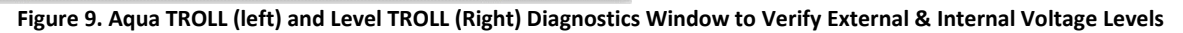

# The TROLLs start become unreliable at around 40%; therefore, when the TROLLs internal voltage reaches 50%, which his 1800 millivolts, and an external battery source is unavailable, request a new Aqua or Level TROLL as soon as possible.

3. Click "**OK**" to close the Diagnostics pop-up window.

#### 4.4 Enable Logging Procedure

Enable logging on TROLLs to act as a redundancy to collect data to fill in data gaps at sites with alternate power options (e.g., Fuel Cells), poor data availability, in addition to ensuring data collection continues during local area power outages and/or in the event of poor solar productivity for sites that rely on solar energy for power.

Note: Logging may drain the internal battery on the sensor. This constitutes as irreparable damage to the sensor and the site must request a new Aqua TROLL assembly. Monitor the internal and external battery usage using the instructions in Section 4.3. If the internal battery is below 40% and an external power source is unavailable, request a new Aqua or Level TROLL ASAP. Do not stop logging on the TROLL. (An external battery pack is likely to revive the internal sensor battery and enable you to pull the log files from the sensor. If unable to revive a dead TROLL with an external battery pack, submit a trouble ticket.)

- 1. Launch the Win-Situ 5 software.
- 2. Select the **Logging** tab in the upper right-hand corner of the window (Figure 21).

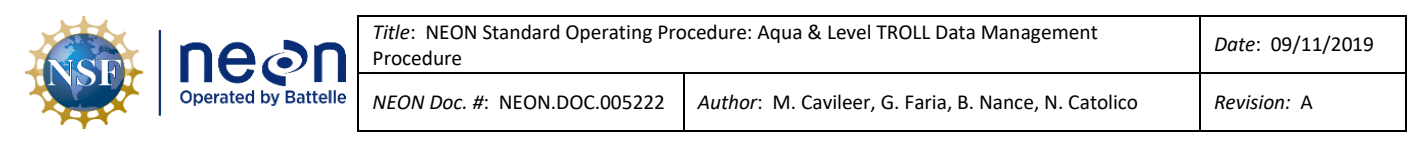

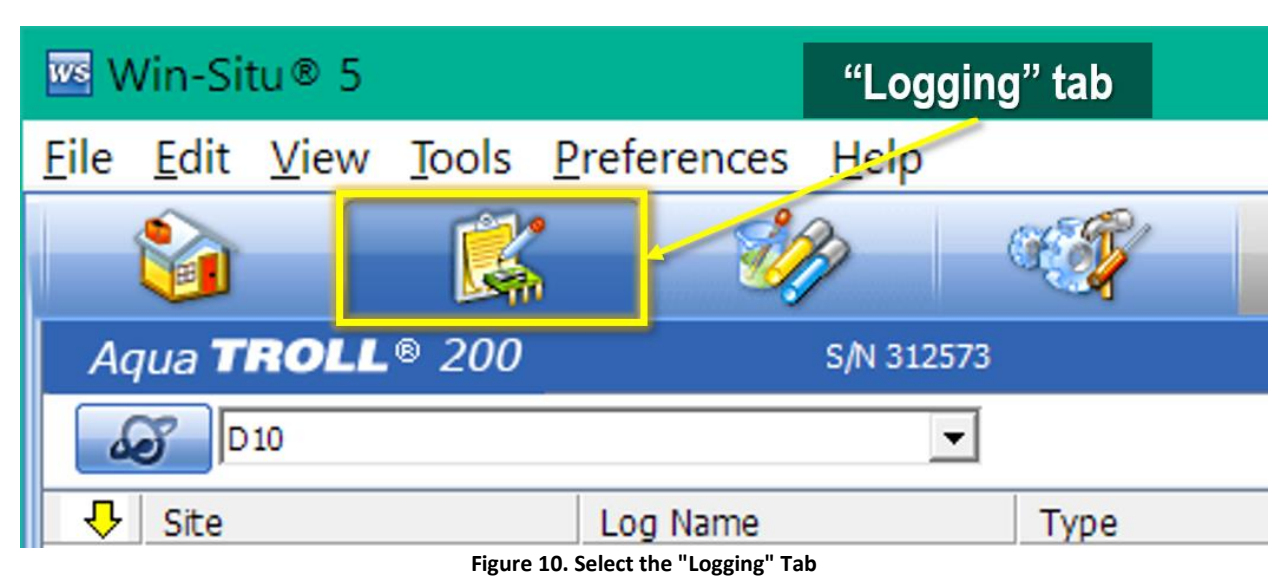

3. Create a new Log by clicking on the **Document** icon in the lower left-hand corner of your screen (Figure 11).

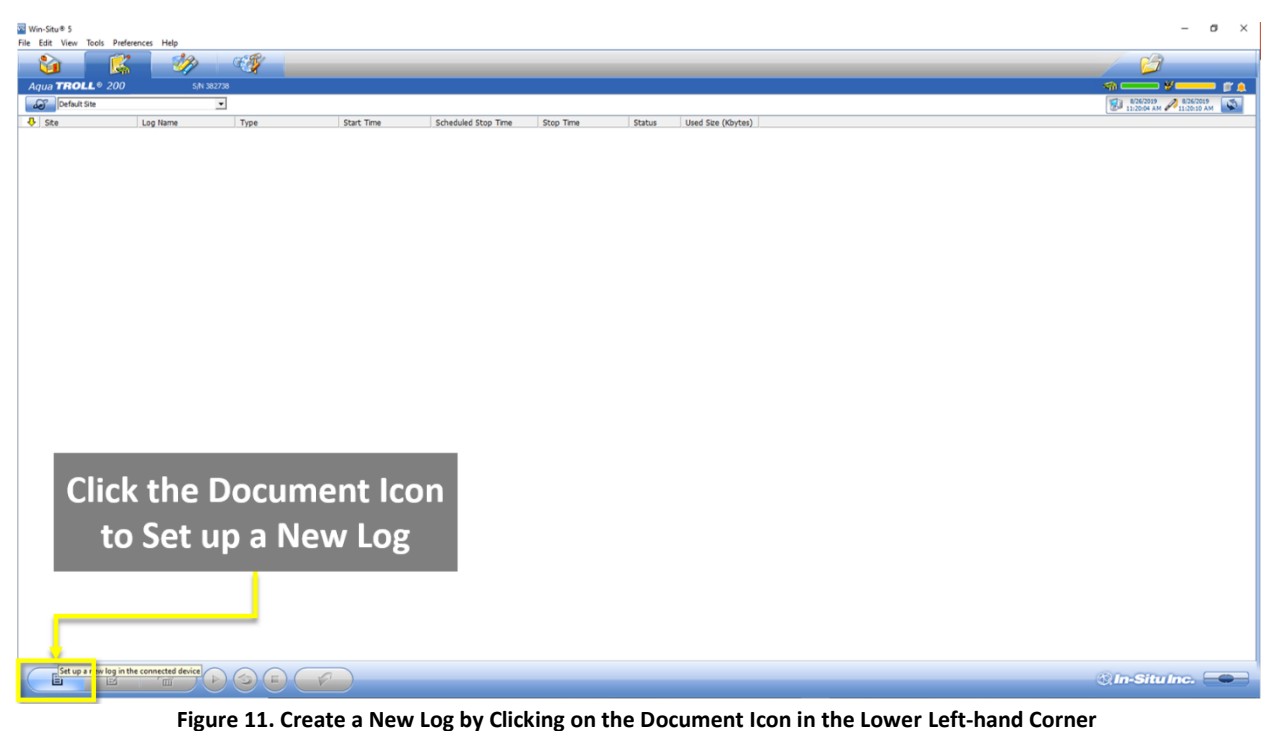

righte 11. create a new log by clicking on the Document from in the lower left-hand corner

4. In the **Logging Setup Wizard** window, select your **Site Name** from the dropdown options and name the log file in the **Log Name** field (Figure 12). *See Section 4.9 Add Site Name Procedure on page 24 if your Site Name is not available from the dropdown list.* 

| NSF | nean                 | <i>Title</i> : NEON Standard Operating Pro<br>Procedure | Date: 09/11/2019                                     |
|-----|----------------------|---------------------------------------------------------|------------------------------------------------------|
|     | Operated by Battelle | NEON Doc. #: NEON.DOC.005222                            | Author: M. Cavileer, G. Faria, B. Nance, N. Catolico |

| Logging Setup Wizard                                                                                                    |           | ×  | Logging Setup Wizard |                                                                                                    | ×     |
|----------------------------------------------------------------------------------------------------|-----------|----|----------------------|----------------------------------------------------------------------------------------------------|-------|
|                                                                                                    | Site Name |    | -                    | Site Name                                                                                                    |       |
| State of                                                                                                    | HOPS      | S. | All Carson           | НОРВ                                                                                                    | ▲ 60  |
| Aug Allen                                                                                                    | Log Name  |    | ALL ARM              | Log Name                                                                                                    |       |
| TO BEE                                                                                                    | GWW1      |    | TE TRYLE             | S1                                                                                                    |       |
| E TO A LA                                                                                                    |           |    |                      |                                                                                                    |       |
| - Angles                                                                                                    |           |    | A STATE              |                                                                                                    |       |
|                                                                                                    |           |    |                      |                                                                                                    |       |
|                                                                                                    | -         |    |                      | -                                                                                                    |       |
| and a second at the second at the second at  |           |    | and and a second     | and the second second sec |       |
|                                                                                                    |           |    |                      |                                                                                                    |       |
| and the second second s |           |    |                      |                                                                                                    |       |
|                                                                                                    |           |    |                      |                                                                                                    |       |
| and the second second                                                                                                    |           |    | ate Bar              |                                                                                                    |       |
|                                                                                                    | 1         |    |                      |                                                                                                    | OD(X) |
|                                                                                                    |           |    |                      |                                                                                                    |       |

Figure 12. Select Site and Name the Log File

5. Set the parameters and units to log for the Aqua or Level Troll referencing the information in Table 3 and Table 4. Each parameter you select requires a unit selection. After selecting parameters, select a unit from the dropdown for each parameter under Log parameters and order field (Figure 13).

| Aqua TROLL Log Parameter | Unit                 |
|--------------------------|----------------------|
| Pressure                 | Kilopascal (kPa)     |
| Temperature              | Celsius (C)          |
| Actual Conductivity      | microSiemens (µS/cm) |

#### Table 4. Level TROLL Log Parameters and Units

| Level TROLL Log Parameter | Unit             |
|---------------------------|------------------|
| Pressure                  | Kilopascal (kPa) |
| Temperature               | Celsius (C)      |

| Aqua TROLL                                                                                                    |                                                                        |                                                             |                                                                                  |         |         | Level TROLL                                     |                                                                   |                                      |                  |  |  |
|----------------------------------------------------------------------------------------------------|------------------------------------------------------------------------|-------------------------------------------------------------|----------------------------------------------------------------------------------|---------|---------|-------------------------------------------------|-------------------------------------------------------------------|--------------------------------------|------------------|--|--|
| Logging Setup Wizard                                                                                                    |                                                                        |                                                             | ×                                                                                | Logging | Setup W | ïzard                                           |                                                                   |                                      | ×                |  |  |
| Select parameters and units to log Available parameters Log parameters and order                                                                     |                                                                        |                                                             | Select parameters and units to log Available parameters Log parameters and order |         |         |                                                 |                                                                   |                                      |                  |  |  |
| CTD(G) 35ft     Presure     Preprature     Depth     Specific Conductivity     Salinity     Total Dissolved Solids     Resistivity     Water Density | Sensor<br>PCTD(G) 35ft<br>PCTD(G) 35ft<br>PCTD(G) 35ft<br>PCTD(G) 35ft | Parameter<br>Temperature<br>Pressure<br>Actual Conductivity | Unit<br>C<br>kPa<br>µS/cm                                                        |         |         | res(G) 35ft<br>Pressure<br>Temperature<br>Depth | Sensor<br>Pres(G) 35ft<br>Pres(G) 35ft<br>Selected paramete<br>[C | Parameter<br>Temperature<br>Pressure | Unit<br>C<br>kPa |  |  |
|                                                                                                    |                                                                        |                                                             | ×                                                                                |         |         |                                                 |                                                                   |                                      | ×                |  |  |

Figure 13. Set the Parameters and Units to log for the Aqua (Left) or Level TROLL (Right)

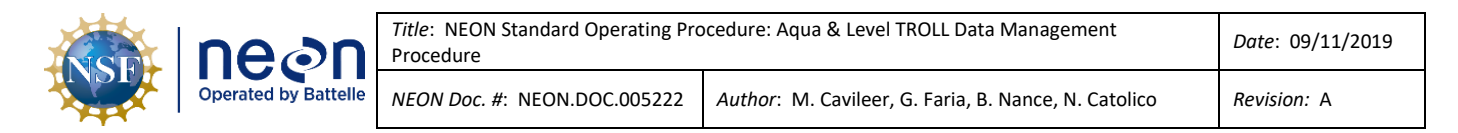

6. Under **Choose a logging method** (Long-Term Monitoring), select **Linear Average** for Aqua TROLLs and **Linear** for Level TROLLS (Figure 14).

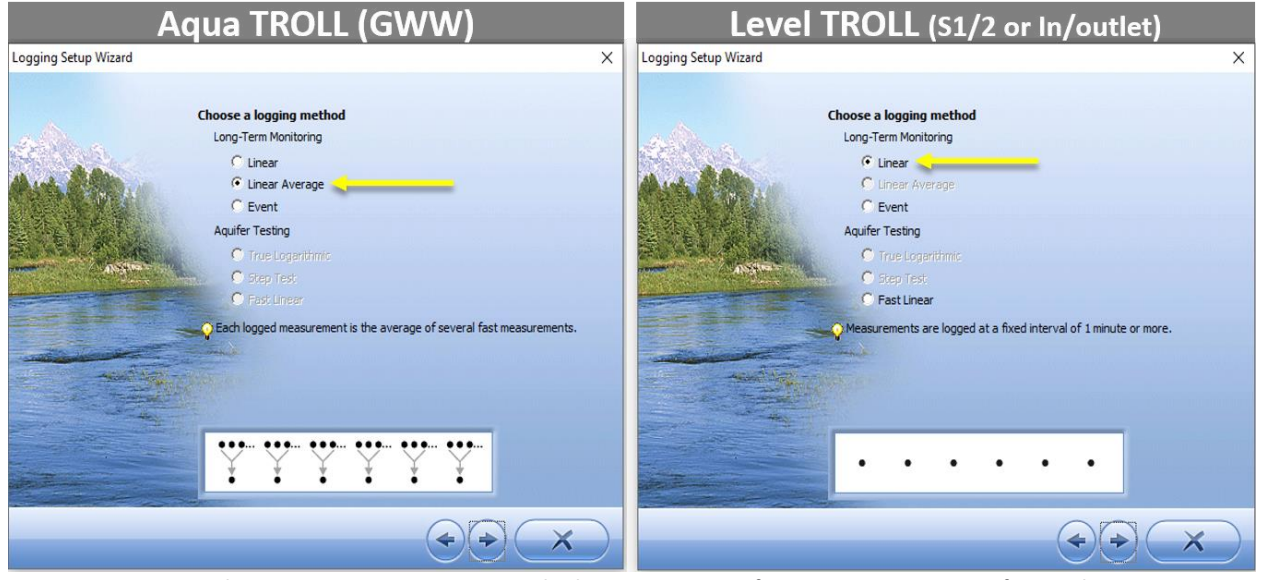

Figure 14. Choose a Long-Term Logging Method - Linear Average for Aqua TROLL & Linear for Level TROLL

- 7. Set up the number of measurements for the Aqua TROLL or Level TROLL (Figure 15).
  - a. <u>GWW Aqua TROLL</u>: Take **3** measurements at an interval of **15** seconds and log an average every **5** minutes.
  - b. <u>Lake/Stream (CARI/OKSR) Aqua TROLL</u>: Take **3** measurements at an interval of **15** seconds and log an average every **1** minute.
  - c. <u>Level TROLL</u>: Take and store a measurement every **1** minute.

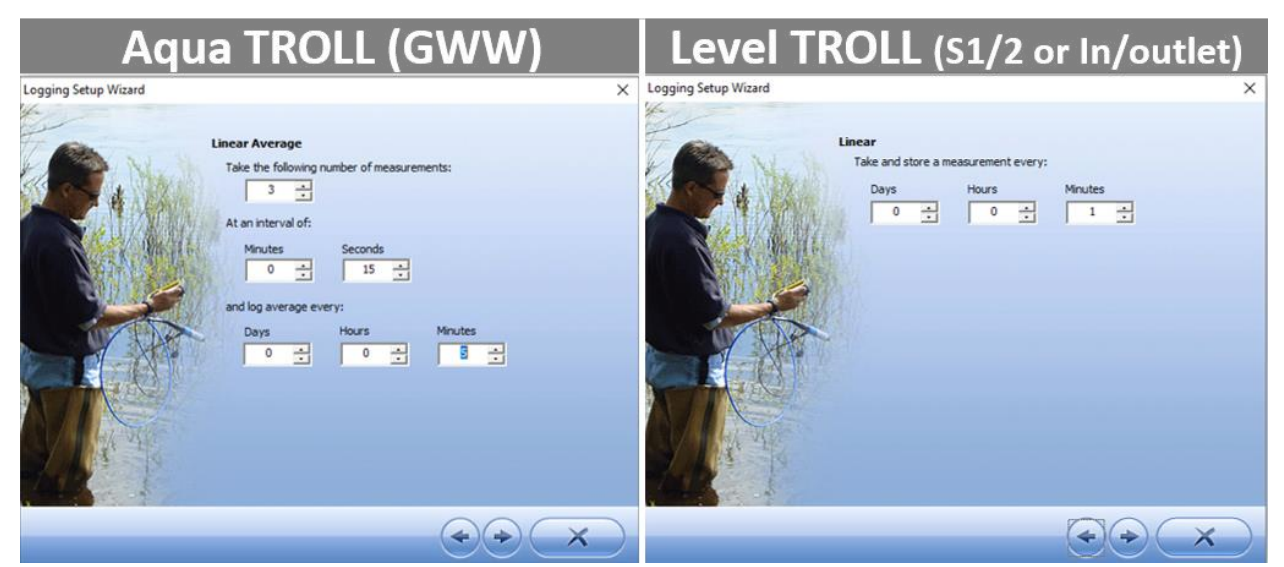

Figure 15. Set the Number of Measurements for each respective TROLL

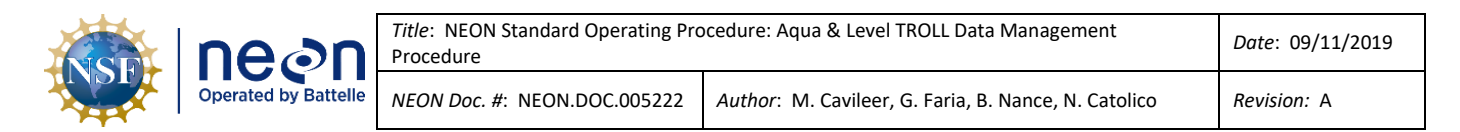

8. In the pop-up warning about excessive battery use, select "Yes" (Figure 16).

| I Win-State 5<br>En Ede Van Toole Deducerous Male                                                                                                    | - a ×                   |
|----------------------------------------------------------------------------------------------------|-------------------------|
| Image: Control of the second second |                         |
| Contract Size                                                                                                    | 11/26/2019 A 12/26/2019 |
| Ste Log Name Type Start Time Step Offen Stop Time Stop Time Status Used Step (Objets)                                                                                                    |                         |
|                                                                                                    | © In-Situ Inc.          |

Figure 16. Ignore the Pop-Up Window & Click "OK"

 Select Scheduled Start for the Start Condition (Figure 17). The Start Time must start on an even five (5) minute interval to align timestamps. Leave "None" for the Stop Condition. Leave the Wrap Condition blank. Click the "X" to continue.

| Win-Situ # 5            |               |         |                                                                    | - a ×                |
|-------------------------|---------------|---------|--------------------------------------------------------------------|----------------------|
| File Edit View Tools Pr | ferences Help |         |                                                                    |                      |
|                         |               | _       |                                                                    |                      |
| Aqua TROLL® 200         | 5_N 382738    |         |                                                                    |                      |
| Default Site            | -             |         |                                                                    | 1145/37 AM PLIMER AM |
| <b>9</b> 984            | Log Hane Type | Sat Tre | Scheduled Stop Time     Stop Time     Statu     Used Step (Xbytes) |                      |
|                         |               |         |                                                                    | 🛞 İn-Situ Inc. 🛑     |

Figure 17. Schedule Start Condition to Start at an Even 5 Minute Interval to Align Timestamps

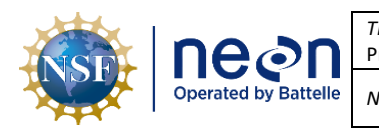

 Confirm the logging configuration settings by reviewing the final Summary. Figure 18 provides an example summary for an Aqua TROLL in a GWW and a Level TROLL at a stream site. Click the "V" to continue.

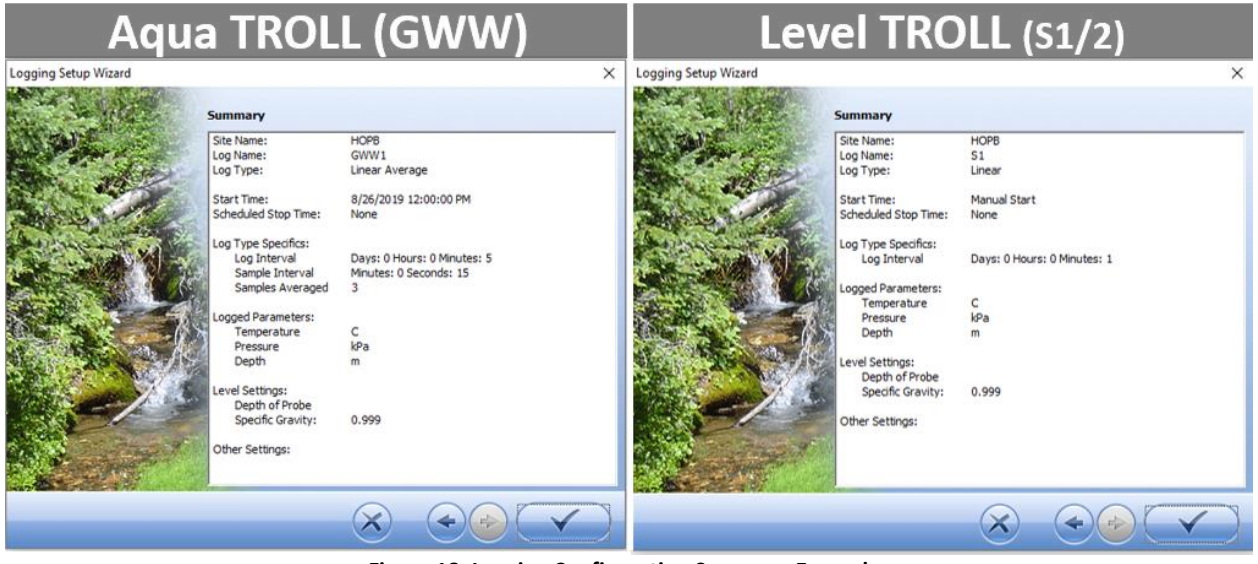

Figure 18. Logging Configuration Summary Examples

11. Once complete, the log file will show up under the logging tab as shown in Figure 19.

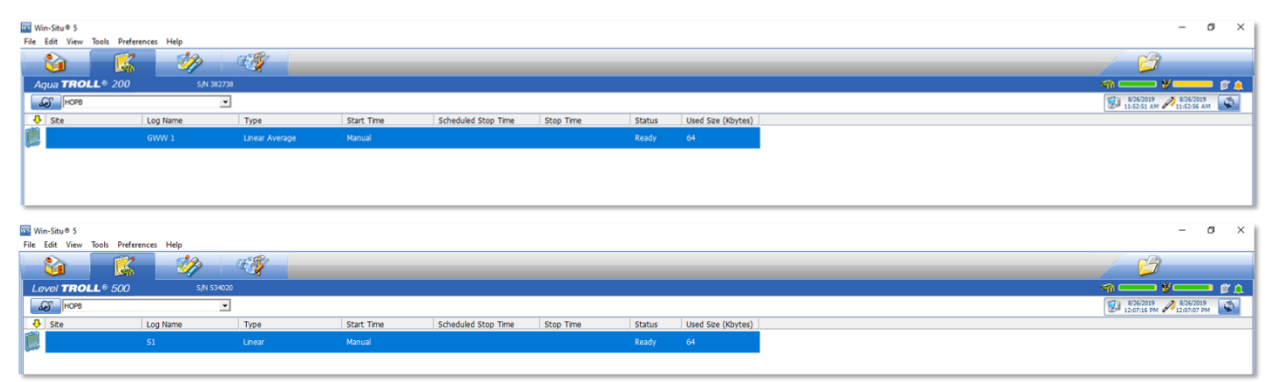

Figure 19. Select Log File - Aqua TROLL (Top) and Level TROLL (Bottom)

After setting the TROLL to log, monitor and verify the data for 24 hours to ensure there are no issues with the sensor data. Conductance LO data may display abnormal values after configuring or conducting basic maintenance on an Aqua TROLL (see below Figure 20 for an example of this error).

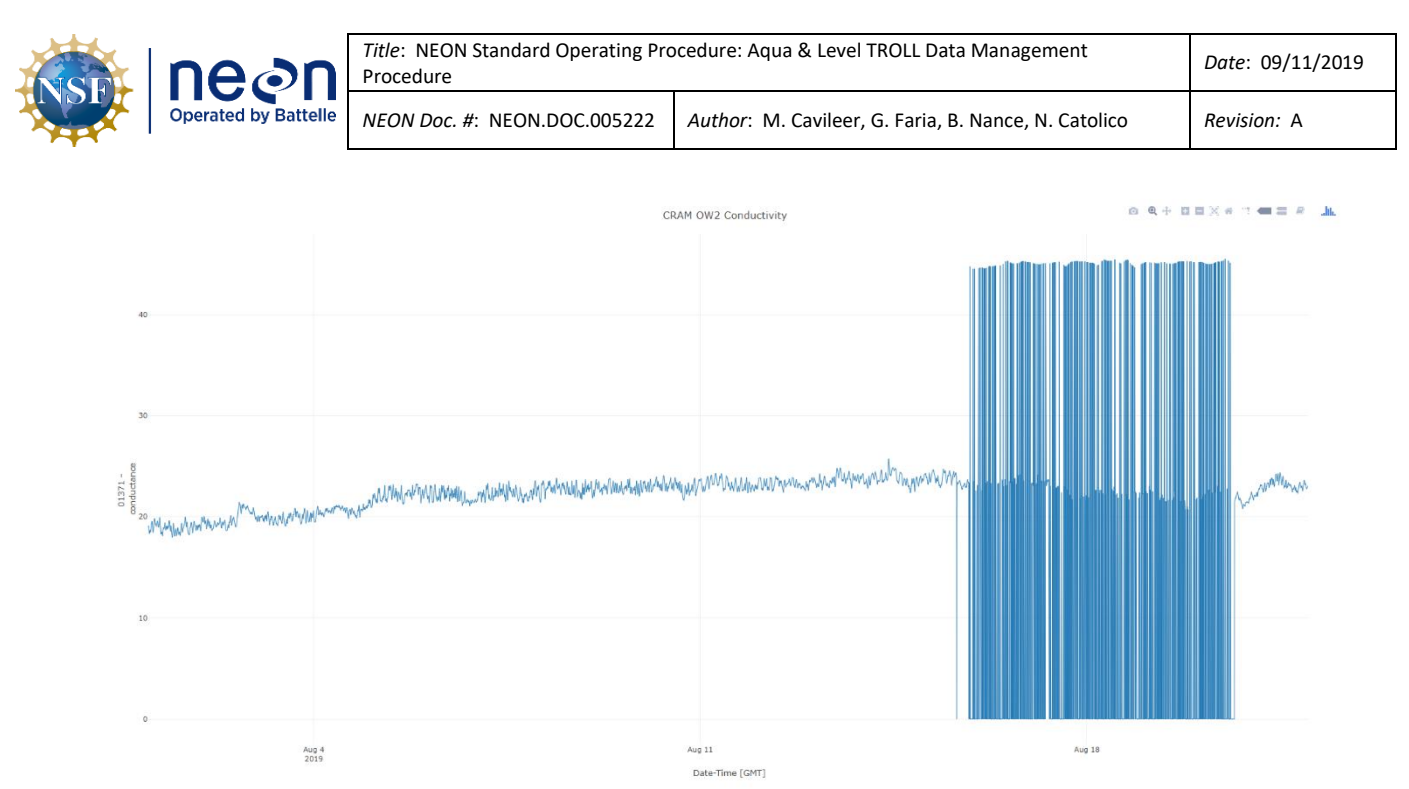

Figure 20. Common Conductivity L0 Data Error

If you notice abnormal values after sensor refresh, groundwater chemistry (GWC) sampling or after updating configuration settings/downloading log data/enabling or disabling logging, report it in ServiceNow via an incident ticket. Establish a data quality iTask for AQU Science listing the dates/times of the abnormal values and troubleshooting steps executed remotely or onsite. A common solution is to power-cycle the sensor via the Grape or by physically disconnecting the cable for a few minutes from the Radio/Comm box onsite.

#### 4.5 Disable Logging Procedure

Disable logging on both the Aqua and Level TROLL sensors prior to shipping them back to HQ for Sensor Refresh or Repair Lab, if applicable. Repair lab tracks and verifies logging was disabled on TROLLs that are received from the field.

- 12. Launch the Win-Situ 5 software.
- Select the Logging tab in the upper right-hand corner of the window to cease logging (Figure 21). This step is to verify the Aqua TROLL is not logging post-refresh or to turn off logging.

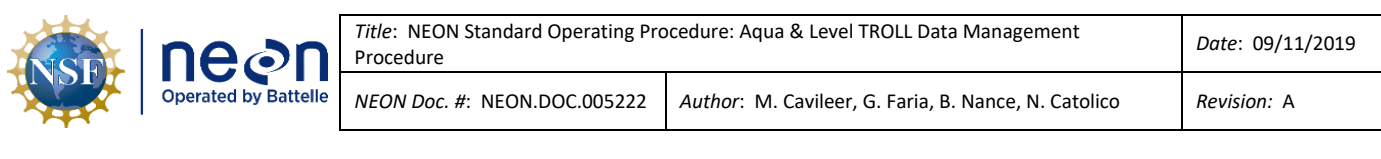

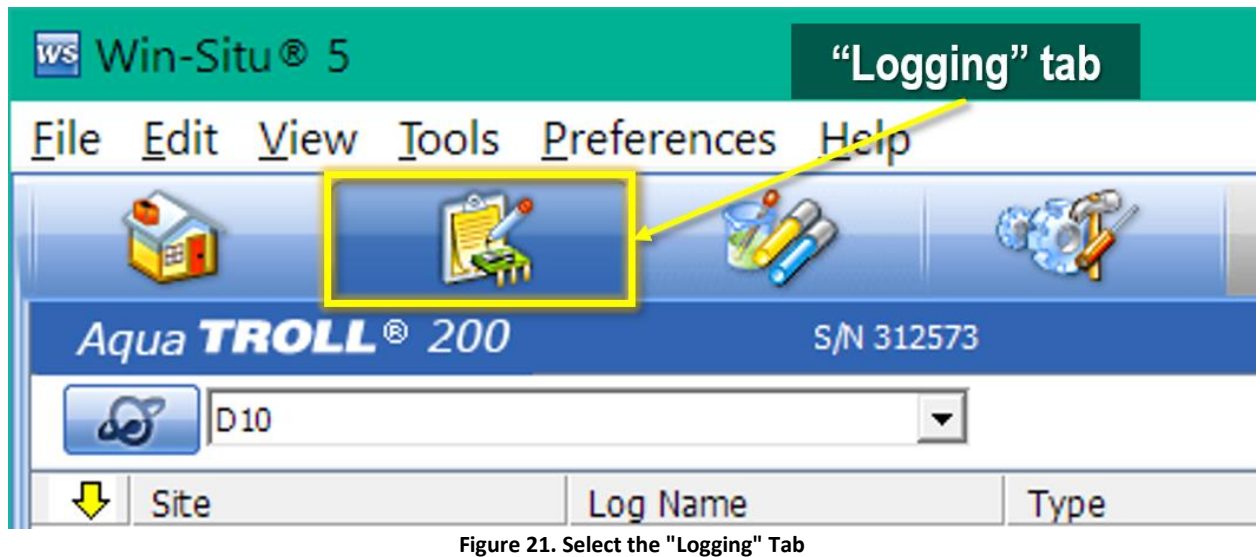

14. Select the log and click the "Stop" button at the bottom of the screen (Figure 22).

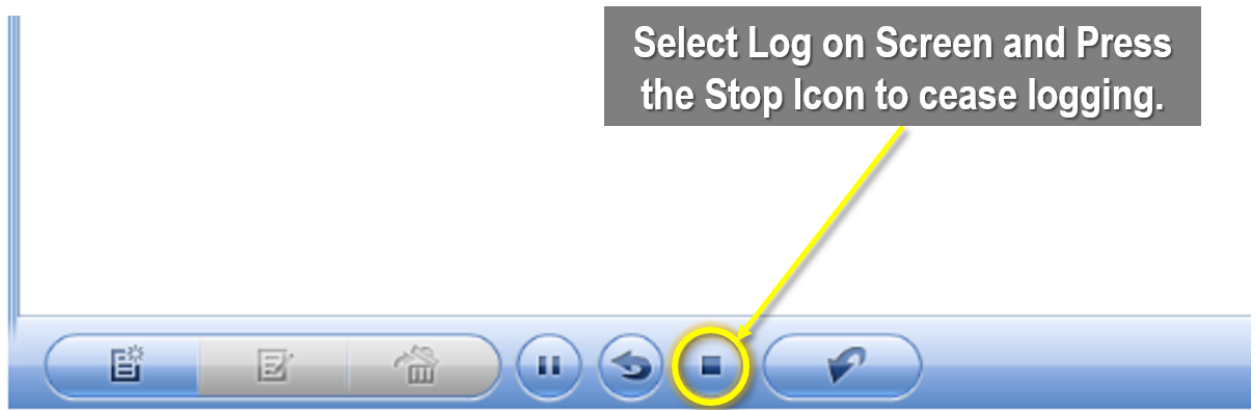

Figure 22. Select the Log File on the Screen and then select the "Stop" Button to Cease Logging

Another way to stop logging is to right click on the notepad icon of the log file and select "**Stop**" from the dropdown menu (Figure 23).

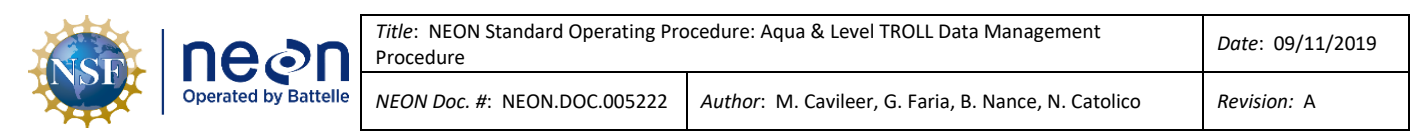

| Win-Situ® 5              |               |                |            |                     |           |         |                    | -                       |      | ×        |
|--------------------------|---------------|----------------|------------|---------------------|-----------|---------|--------------------|-------------------------|------|----------|
| File Edit View Tools Pre | ferences Help |                |            |                     |           |         |                    |                         |      |          |
| 🔰 😼                      | S             | E C            |            |                     |           |         |                    |                         |      |          |
| Aqua <b>TROLL</b> ® 200  | S/N 382       | 2738           |            |                     |           |         |                    |                         | - (  | 7 🔔 🛔    |
| Default Site             |               | ¥              |            |                     |           |         |                    | 8/16/2019<br>9:31:35 AM | 1019 | <b>S</b> |
| 📮 💭 Site                 | Log Name      | Туре           | Start Time | Scheduled Stop Time | Stop Time | Status  | Used Size (Kbytes) |                         |      |          |
| Cefault Site             | Test          | Linear Average | Manual     |                     |           | Running | 64                 |                         |      |          |
| Copy                     |               |                |            |                     |           |         |                    |                         |      |          |
| Neu                      |               |                |            |                     |           |         |                    |                         |      |          |
| Edit                     | 📄 Right       | click on t     | the Note   | epad Icon           |           |         |                    |                         |      |          |
| Delete                   |               |                |            |                     | I         |         |                    |                         |      |          |
| Undelete                 |               |                |            |                     |           |         |                    |                         |      |          |
| Pause                    |               |                |            |                     |           |         |                    |                         |      |          |
| INESUTIE                 |               |                |            |                     |           |         |                    |                         |      |          |
| Stop                     |               |                |            |                     |           |         |                    |                         |      |          |
| Restart<br>Download      | ſ             |                |            |                     |           |         |                    |                         |      |          |
| Properties               |               |                |            |                     |           |         |                    |                         |      |          |
| Add Note                 |               |                |            |                     |           |         |                    |                         |      |          |
|                          |               |                |            |                     |           |         |                    |                         |      |          |
|                          |               |                |            |                     |           |         |                    |                         |      |          |
|                          |               |                |            |                     |           |         |                    |                         |      |          |
|                          |               |                |            |                     |           |         |                    |                         |      |          |
|                          |               |                |            |                     |           |         |                    |                         |      |          |
|                          |               |                |            |                     |           |         |                    |                         |      |          |
|                          |               |                |            |                     |           |         |                    |                         |      |          |
|                          |               |                |            |                     |           |         |                    |                         |      |          |
|                          |               |                |            |                     |           |         |                    |                         |      |          |
|                          |               |                |            |                     |           |         |                    |                         |      |          |
|                          |               |                | ?          |                     |           |         |                    | 🕲 In-Situ Inc.          |      |          |
|                          |               |                |            |                     |           |         |                    |                         |      |          |

Figure 23. Right Click on the Log File Notepad Icon to also Stop Logging

15. Confirm the sensor is no longer logging data. The file status should change to "Stopped" when logging is disabled (Figure 24).

| 🚾 Win-Situ® 5         |                                               |                |            |                     |           |                  | - , 🗆 🗙            |
|-----------------------|-----------------------------------------------|----------------|------------|---------------------|-----------|------------------|--------------------|
| <u>File Edit View</u> | <u>Tools</u> <u>P</u> references <u>H</u> elp |                |            |                     |           |                  |                    |
|                       |                                               |                |            |                     |           | / 6              | 1                  |
| Aqua TROLL®           | 200 S/N 312                                   | 1573           |            |                     |           |                  | 🦉 💶 🖉 🌲            |
| D10                   |                                               | •              |            |                     |           | 5/8/2017         | 12/31/1969         |
| Site                  | Log Name                                      | Туре           | Start Time | Scheduled Stop Time | Stop Time | Status           | Used Size (Kbytes) |
| D10                   | D10 Arikaree                                  | Linear Average |            |                     |           | Stopped          | 2368               |
|                       |                                               |                |            |                     |           | -                |                    |
|                       |                                               |                |            |                     |           |                  |                    |
|                       |                                               |                |            |                     |           |                  |                    |
|                       |                                               |                |            |                     |           |                  |                    |
|                       |                                               |                |            |                     |           |                  |                    |
|                       |                                               |                |            |                     |           |                  |                    |
|                       |                                               |                |            |                     |           |                  |                    |
|                       |                                               |                |            |                     |           |                  |                    |
|                       |                                               |                |            |                     |           |                  |                    |
|                       |                                               |                |            |                     |           |                  |                    |
|                       |                                               |                |            |                     |           |                  |                    |
|                       |                                               |                |            |                     |           |                  |                    |
|                       |                                               |                |            |                     |           |                  |                    |
| E\$                   |                                               |                |            |                     |           | Con our          |                    |
|                       |                                               |                |            |                     |           | (y. <b>m-s</b> m |                    |

Figure 24. Verify Logging Stopped

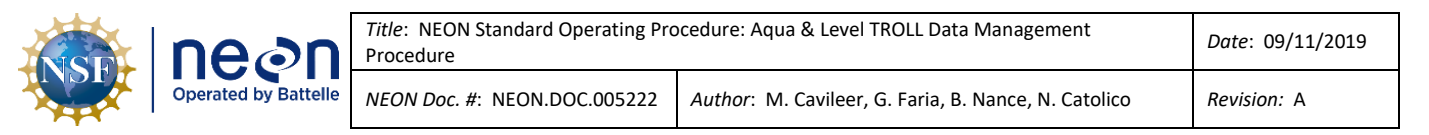

#### 4.6 Data Download Procedure

After you stop logging, download the data log files to a laptop to transfer them to the network drive for AQU SCI on a quarterly cycle, meaning every three (3) months (or 12 weeks)  $\pm$  2 weeks. This is subject to change depending on information gleaned from implementation, such as the time it takes to transfer the log files from the sensor or issues resulting from environmental/site variables. If there is no power at the site (i.e. TECR), download during biweekly PMs. Note the exact time you download the file and report it to AQU SCI (AQU SCI is testing time zone).

1. To download data from a TROLL to a NEON program laptop, select the log file and then select the downward pointed arrow from the bottom banner of the screen (Figure 25).

| Win-Situ® 5          |                  |                                                                                                    |                    |                     |                    |         |                    | - 🗆 X                                          |
|----------------------|------------------|----------------------------------------------------------------------------------------------------|--------------------|---------------------|--------------------|---------|--------------------|------------------------------------------------|
| File Edit View Tools | Preferences Help |                                                                                                    |                    |                     |                    |         |                    |                                                |
|                      | 🕵 🤣              | - Carlos - Carlos - C |                    |                     |                    |         |                    |                                                |
| Aqua TROLL® 2        | 200 s/N 38       | 2738                                                                                                    |                    |                     |                    |         |                    | n 🗆 ¥ 💶 🗊 🛕                                    |
| Default Site         |                  | •                                                                                                    |                    |                     |                    |         |                    | 8/15/2019 8/15/2019<br>11:33:35 AM 11:33:35 AM |
| Site                 | Log Name         | Туре                                                                                                    | Start Time         | Scheduled Stop Time | Stop Time          | Status  | Used Size (Kbytes) |                                                |
| Default Site         | Test             | Linear Average                                                                                                    | 8/15/2019 11:00:40 |                     | 8/15/2019 11:32:40 | Stopped | 64                 |                                                |
|                      |                  |                                                                                                    |                    |                     |                    |         |                    |                                                |
|                      |                  |                                                                                                    |                    |                     |                    |         |                    |                                                |
|                      |                  |                                                                                                    |                    |                     |                    |         |                    |                                                |
|                      |                  |                                                                                                    |                    |                     |                    |         |                    |                                                |
|                      |                  |                                                                                                    |                    |                     |                    |         |                    |                                                |
|                      |                  |                                                                                                    |                    |                     |                    |         |                    |                                                |
|                      |                  |                                                                                                    |                    |                     |                    |         |                    |                                                |
|                      |                  |                                                                                                    |                    |                     |                    |         |                    |                                                |
|                      |                  |                                                                                                    |                    |                     |                    |         |                    |                                                |
|                      |                  |                                                                                                    |                    |                     |                    |         |                    |                                                |
|                      | Click to         | Downlo                                                                                                    | ad the D           | ata Eilo            |                    |         |                    |                                                |
|                      |                  |                                                                                                    |                    |                     |                    |         |                    |                                                |
|                      |                  |                                                                                                    |                    |                     |                    |         |                    |                                                |
|                      |                  |                                                                                                    |                    |                     |                    |         |                    |                                                |
|                      |                  |                                                                                                    |                    |                     |                    |         |                    |                                                |
|                      |                  |                                                                                                    |                    |                     |                    |         |                    |                                                |
|                      |                  |                                                                                                    |                    |                     |                    |         |                    |                                                |
|                      |                  |                                                                                                    |                    |                     |                    |         |                    |                                                |
|                      |                  |                                                                                                    |                    |                     |                    |         |                    | ogin-Situnc.                                   |

Figure 25. Select the Log file and then the Downward Pointed Arrow to Download the Log File Data

2. When the Download Options window appears, select "**Download all data**" and click on the checkmark to initiate the download (Figure 26).

| NST  | Ine                                                                                              | on         | Title: NEON Star<br>Procedure | idard Operating P                                                                                                    | rocedure: Aqua                    | a & Level TRC                  | )LL Data Ma                                            | anagement                                                               |                | Date: 09/11/2019 | 9 |
|------|--------------------------------------------------------------------------------------------------|------------|-------------------------------|----------------------------------------------------------------------------------------------------|-----------------------------------|--------------------------------|--------------------------------------------------------|-------------------------------------------------------------------------|----------------|------------------|---|
|      | Operated b                                                                                       | y Battelle | NEON Doc. #: NI               | EON.DOC.005222                                                                                                    | Author: M.                        | Cavileer, G. I                 | Faria, B. Na                                           | nce, N. Catol                                                           | ico            | Revision: A      |   |
| File | Vin-Situ® 5<br>Edit View Tools Prefer<br>Quua TROLL® 200<br>Confust Site<br>Site<br>Default Site | Inces Help | NEON Doc. #: NI               | Start Time<br>8/15/2019 11:00:40<br>Download Options<br>Cownload Options<br>Download al dd<br>Start Time<br>8/15/22<br>Stot Time<br>0/15/22 | Author: M.<br>Scheduled Stop Time | Stop Time<br>8/15/2019 11:32:4 | Status<br>Status<br>Sele<br>Dow<br>Data<br>Cheo<br>Dow | used Sze (Kbytes)<br>64<br>ct<br>vnload<br>a & Clic<br>ckmark<br>vnload | all<br>k<br>to | Revision: A      |   |
|      |                                                                                                  |            |                               |                                                                                                    | ×                                 |                                |                                                        |                                                                         |                |                  |   |

Figure 26. Select "Download all data" and Click on the Checkmark to Initiate Download

🛞 In-Situ Inc. 💳

Ē

E'

3. Once the download is complete, another pop-up window appears to confirm its completion. Click "**OK**" (Figure 27).

| Win-Situ® 5            |                  |                |                      |                                     |                     |         |                    | - 🗆 X                 |
|------------------------|------------------|----------------|----------------------|-------------------------------------|---------------------|---------|--------------------|-----------------------|
| File Edit View lools F | Preferences Help | a state        |                      |                                     |                     |         |                    |                       |
|                        |                  |                |                      |                                     |                     |         |                    |                       |
| Aqua TROLL® 20         | 00 s/N           | 382738         |                      |                                     |                     |         |                    |                       |
| Default Site           |                  |                |                      |                                     |                     |         |                    | 9:51:46 AM 9:51:47 AM |
| Site                   | Log Name         | Туре           | Start Time           | Scheduled Stop Time S               | top Time            | Status  | Used Size (Kbytes) |                       |
| Default Site           | Test             | Linear Average | 8/16/2019 9:28:58 AM | 8                                   | /16/2019 9:50:58 AM | Stopped | 64                 |                       |
|                        |                  |                |                      |                                     |                     |         |                    |                       |
|                        |                  |                | Download Options     |                                     | ×                   |         |                    |                       |
|                        |                  |                | Download Progress    |                                     | ×                   |         |                    |                       |
|                        |                  |                | Win-Situ® 5          |                                     | ×                   |         |                    |                       |
|                        |                  |                |                      |                                     |                     |         |                    |                       |
|                        |                  |                | Downloa              | ad Complete - Total Elapsed Time: 0 | 0:00:07             |         |                    |                       |
|                        |                  |                |                      |                                     | ок                  |         |                    |                       |
|                        |                  |                |                      | Cancel                              |                     |         |                    |                       |
|                        |                  |                |                      | $\mathbf{x}$                        | $\checkmark$        |         |                    |                       |
|                        |                  |                |                      |                                     |                     |         |                    |                       |
|                        |                  |                |                      |                                     |                     |         |                    |                       |
|                        |                  |                |                      |                                     |                     |         |                    |                       |
|                        |                  |                |                      |                                     |                     |         |                    |                       |
|                        |                  |                |                      |                                     |                     |         |                    |                       |
|                        |                  |                |                      |                                     |                     |         |                    |                       |
|                        |                  |                |                      |                                     |                     |         |                    | @In-Situ Inc.         |
|                        |                  |                |                      |                                     |                     |         |                    |                       |

Figure 27. Click "OK" Again to Proceed

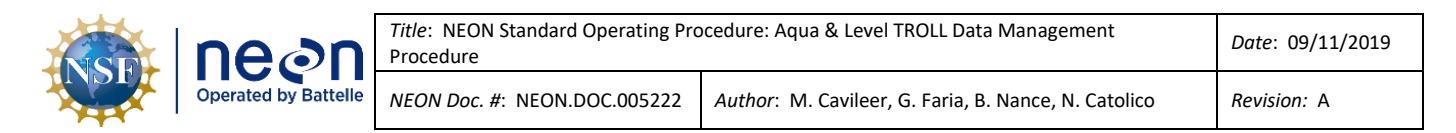

4. Another pop-up window appears to ask if you want to view the data. Click "**Yes**" to view the data file (Figure 28).

| Win-Situ® 5               |               |                                       |                                          |                                                                                                    |                                 |         |                    | - 🗆 × .                                        |
|---------------------------|---------------|---------------------------------------|------------------------------------------|----------------------------------------------------------------------------------------------------|---------------------------------|---------|--------------------|------------------------------------------------|
| File Edit View Tools Pref | ferences Help |                                       |                                          |                                                                                                    |                                 |         |                    |                                                |
| <b>i</b>                  | · 🥠           | C C C C C C C C C C C C C C C C C C C |                                          |                                                                                                    |                                 |         |                    |                                                |
| Aqua <b>TROLL</b> ® 200   | S/N 3         | 382738                                |                                          |                                                                                                    |                                 |         |                    | s                                              |
| Default Site              |               | •                                     |                                          |                                                                                                    |                                 |         |                    | 8/15/2019 8/15/2019<br>11:35:46 AM 11:35:46 AM |
|                           | Log Name      | Туре                                  | Start Time                               | Scheduled Stop Time                                                                                                    | Stop Time                       | Status  | Used Size (Kbytes) |                                                |
| Default Site              | Test          | Linear Average                        | 8/15/2019 11:00:40                       |                                                                                                    | 8/15/2019 11:32:40              | Stopped | 64                 |                                                |
|                           |               |                                       | Win-Situ * 5<br>The<br>Do<br>Clice<br>tł | e download has completed succe<br>you want to view the data now<br>result of the second second<br>result of the second second second second<br>result of the second second second second second second second second second second second second second second<br>result of the second second seco | esstully.<br>No<br>View<br>File |         |                    |                                                |
|                           |               |                                       |                                          |                                                                                                    |                                 |         |                    | Com-Siturnica                                  |

Figure 28. Click "Yes" to View the Data

 This opens up a data view and your downloaded log file will be listed under your site as a .wsl (windows subsystem for Linux) file (Figure 29). This data saves to your C Drive under a WinSitu Data folder (Figure 30).

| Win-Situ® 5                           | -                                                                   | ×     |
|---------------------------------------|---------------------------------------------------------------------|-------|
| File Edit View Tools Preferences Help |                                                                     |       |
|                                       |                                                                     |       |
| The Mana                              | Parente Dates - 9/15/0010-11:40:22 N                                | <br>- |
| Connetions                            | Report Date: 6/15/2019 11:40:2/ AM                                  | ^     |
| Connections                           | Report Oser Name: glalia<br>Denort Computer Name, NFON_06979        |       |
| R Stall Site                          | Apple computer while we                                             |       |
| Test 2019-08-15 11-35-38-470 wel      | Innication Version: 5,6,29,3                                        |       |
| - DO3-BARC                            |                                                                     |       |
| D08-MAYF                              |                                                                     |       |
|                                       | Log File Properties:                                                |       |
| 🔊 SUGG                                | File Name: Test 2019-08-15 11-35-38-470.wsl                         |       |
|                                       | Create Date: 8/15/2019 11:35:36 AM                                  |       |
|                                       |                                                                     |       |
|                                       | Device Properties:                                                  |       |
|                                       | Device: Aqua TROLL 200                                              |       |
| BARC EILO                             | Site: Default Site                                                  |       |
|                                       | Device Name: 12501                                                  |       |
|                                       | Serial Number: 382738                                               |       |
|                                       | Firmware Version: 2.01                                              |       |
|                                       | Hardware Version: 2                                                 |       |
|                                       | Device Address: 1<br>Device Comp (Sec. 19200 & Even 1 (Medbus BTI)) |       |
|                                       | Used Mercan(b) 0                                                    |       |
|                                       | Used Remoty(4): 0                                                   |       |
|                                       | Osed Babbery(4). 100                                                |       |
|                                       | Log Configuration                                                   |       |
|                                       | Log Name: Test                                                      |       |
| D06 MCDI                              | Created By: gfaria                                                  |       |
|                                       | Computer Name: NEON-06878                                           |       |
| SYCA                                  | Application: WinSitu.exe                                            |       |
|                                       | Application Version: 5.6.29.3                                       |       |
|                                       | Create Date: 8/15/2019 10:57:14 AM Mountain Daylight Time           |       |
|                                       | Log Setup Time Zone: Mountain Daylight Time                         |       |
|                                       | Notes Size(bytes): 4096                                             |       |

Figure 29. The Log File will be listed under your Site as a .wsl File

| nean                 | <i>Title</i> : NEON Standard Operating Pro<br>Procedure | ocedure: Aqua & Level TROLL Data Management          | Date: 09/11/2019 |
|----------------------|---------------------------------------------------------|------------------------------------------------------|------------------|
| Operated by Battelle | NEON Doc. #: NEON.DOC.005222                            | Author: M. Cavileer, G. Faria, B. Nance, N. Catolico | Revision: A      |

| Win-Situ® 5                                  |                                                                                        | -         |           | $\times$ |
|----------------------------------------------|----------------------------------------------------------------------------------------|-----------|-----------|----------|
| File Edit View Tools Preferences Help        |                                                                                        |           |           |          |
|                                              |                                                                                        | 1         |           |          |
|                                              | I I I III IIII IIII IIIIIIIIIIIIIIIII                                                  | -         |           | ×        |
|                                              | File Home Share View                                                                   |           |           | ^ 📀      |
| 22 Home<br>- 25 Connections<br>- 25 Ste Data |                                                                                        |           |           |          |
| E 🔊 Default Site                             | access Paste shortcut to - to - folder - Gristory Fittory                              | 6:1       |           |          |
| Test_2019-08-15_11-35-38-470.ws              |                                                                                        | riie s    | ave       | S        |
| D08-MAYF                                     | 🗧 🔿 🕐 🚺 > This PC > OSDisk (C:) > Users > gfaña > Documents > WinSitu Data > Site Data | v Ö S     | earch Sit | 2        |
| - OF PRIN                                    | Name Date modified Type to VOUr                                                        | C Dri     | ve        |          |
| - Jog Sodg                                   | AUG/2016 9-42 AM Ele folder                                                            |           |           |          |
| - DY HOPB                                    | Desktop 2015/2010 11-35 AM W/S [5] A CK                                                |           |           |          |
| - JO D07-WALK                                | User Downloads *                                                                       |           |           |          |
| - ST BARC                                    | 🚼 Documents 🛛 🖈                                                                        |           |           |          |
| - 3 D09-PRPO                                 | Pictures 🖈                                                                             |           |           |          |
| - MAYF                                       | 339559_7-25-19                                                                         |           |           |          |
| - S GUIL                                     | ENG                                                                                    |           |           |          |
|                                              | FTR Blanks                                                                             |           |           |          |
| - JO9 PRPO<br>- JO OSKR                      | YSI                                                                                    |           |           |          |
| - 3 D13-COMO                                 | 37 Dropbox                                                                             |           |           |          |
| - 3 D13-WLOU<br>- 3 D06 MCDI                 | OneDrive                                                                               |           |           |          |
| - ST OKSR                                    | This PC                                                                                |           |           |          |
| - 27 Exported Data                           | A Manual                                                                               |           |           |          |
| - 3 Manuals                                  | Vetwork                                                                                |           |           |          |
|                                              |                                                                                        |           |           |          |
|                                              | 2 items                                                                                |           | B         |          |
|                                              | Jonequieu Joop Time, no Joop Time                                                      |           | 1         | -        |
|                                              | Log Data Every: Days: 0 hrs: 00 mins: 01 secs: 00                                      |           |           |          |
|                                              | Sample Interval: 1 (secs)                                                              |           |           | ~        |
|                                              | ( ) ( ) ( ) ( ) ( ) ( ) ( ) ( ) ( ) ( )                                                |           |           | >        |
|                                              | @.in+                                                                                  | Situ Inc. |           |          |

Figure 30. Data Saves to your C Drive under a "WinSitu Data" Folder

6. In order to upload the data file, you need to turn it in a **.csv** (comma-separated values) file. Right click on the data file and click "**Export to CSV**" from the dropdown menu (Figure 31). This saves the data under an **Exported Data** folder on your C drive (Figure 32).

|                  | - 🕵 🛛 划         | 3 C 🖓 |            |                          |                            |
|------------------|-----------------|-------|------------|--------------------------|----------------------------|
|                  |                 |       |            |                          |                            |
|                  |                 | Pic   | ht Click a | n tha fila               |                            |
| Connoctions      |                 | IV18  |            |                          |                            |
| Site Data        |                 |       | Report Os  | omputer Name: NEON-06938 |                            |
| 🖃 🔊 Default Site |                 |       | SelecteEva | ondition CSV             |                            |
| E Test_20        | New Site Course |       | Appricat   | on Version: 5.6.29.5     |                            |
|                  | New Site Group  |       |            |                          |                            |
|                  | New Site        |       |            |                          |                            |
| PRIN             | New Connection  |       | Log File   | Properties:              |                            |
| S SUGG           |                 |       |            | File Name:               | Test_2019-08-15_11-35-38-  |
|                  | Properties      |       |            | Create Date:             | 8/15/2019 11:35:36 AM      |
| - Эт Норв        | Export to CSV   |       |            |                          |                            |
|                  |                 | -     | Device Pr  | operties:                |                            |
|                  | Export to Text  |       |            | Device:                  | Aqua TROLL 200             |
| BARC             | Delate          |       |            | Site:                    | Default Site               |
| D09-PRPO         | Delete          |       |            | Device Name:             | 12501                      |
| D03-SUGG         | Connect         |       |            | Serial Number:           | 382738                     |
|                  |                 |       |            | Firmware Version:        | 2.01                       |
|                  |                 |       |            | Hardware Version:        | 2                          |
|                  |                 |       |            | Device Address:          | 1                          |
| SIV TEST         |                 |       |            | Device Comm Cfg:         | 19200,8,Even,1, (Modbus-R) |

Figure 31. Right Click on the Data File & Select "Export to CSV" from the Dropdown Menu

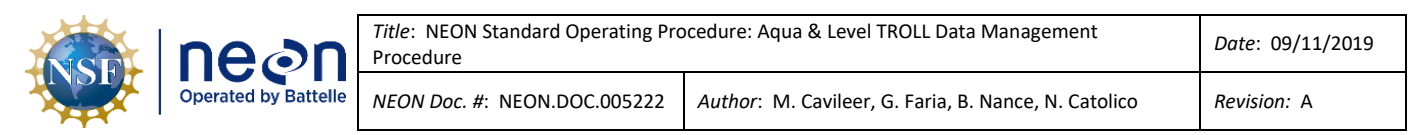

| Win-Situ® 5                                                                                                    |                                                                                                    | - 🗆 🗙           |
|----------------------------------------------------------------------------------------------------|----------------------------------------------------------------------------------------------------|-----------------|
| File Edit View Tools Preferences Help                                                                                                    |                                                                                                    |                 |
|                                                                                                    | I I I Default Site       File       Home       Share       View       YOUR NAME HERE                                                                                                    | ×<br>^ 0        |
| Home     Home     Ste Data     Defut/Ste     Defut/Ste     Test_2019-08-15_11-35-38-470.wsl     well     well     well     Test_2019-08-15_11-35-38-470.wsl     well     well     Test_2019-08-15_11-35-38-470.wsl     well     well     Test_2019-08-15_11-35-38-470.wsl     well     Test_2019-08-15_11-35-38-470.wsl     well     Test_2019-08-15_11-35-38-470.wsl     well     well     Test_2019-08-15_11-35-38-470.wsl     well     well     Test_2019-08-15_11-35-38-470.wsl     well     well     Test_2019-08-15_11-35-38-470.wsl     well     well     Test_2019-08-15_11-35-38-470.wsl     well     well     Test_2019-08-15_11-35-38-470.wsl     well     well     Test_2019-08-15_11-35-38-470.wsl     well     well     Test_2019-08-15_11-35-38-470.wsl     well     Test_2019-08-15_11-35-38-470.wsl     Test_2019-08-15_11-35-38-570.wsl     Test_2019-08-1 | Image: Second second second          |                 |
|                                                                                                    | A This PC > 05Diak (Ci) > Users > gfans > Documents > WinShu Data > Exported Data > Default Ste     Detates     Detates     Detate | V O Search De D |
|                                                                                                    | litem<br>Type: Linear Average<br>Log Data Every: Days: 0 hrs: 00 mins: 01 secs: 00                                                                                                    |                 |
|                                                                                                    | Sample Interval: 1 (secs)                                                                                                    | ~               |
|                                                                                                    | <                                                                                                    | >               |
|                                                                                                    | (),In-Si                                                                                                    | itulne. 💼       |

Figure 32. The Data Saves under an "Exported Data" Folder on your C Drive

Use the following naming convention for your .csv data files that you upload to the **Sensor Swap** folder:

- For Aqua Trolls inside Groundwater Wells: **SITE\_YYYYMMDD\_GWW#** (GWW# stands for Groundwater Well 1-8)
- For Aqua Trolls at Lake Inlets/Outlets: **SITE\_YYYYMMDD\_IN / SITE\_YYYYMMDD\_OT** (*IN stands for Lake Inlet or OT for Lake Outlet*)
- For Level Trolls at Stream sites : **SITE\_YYYYMMDD\_S#** (S# stands for S1 or S2)
- For Aqua Trolls at D## TOOK ONLY: **SITE\_YYYYMMDD\_IF/ SITE\_YYYYMMDD\_OF** (*IF stands for inflow and OF stands for outflow*)

Add a **\_2** to the end of the file name if it is a duplicate.

After downloading data file(s) from a TROLL(s), delete the log file and restart logging following the procedure in Section 4.7 and Section 4.4.

#### 4.7 Delete Log File Procedure

After downloading a log file onto your laptop, and you have **confirmed** the data was completely downloaded, delete the file on the sensor.

1. Right click on the notepad icon of the stopped file and select "Delete" (Figure 33).

| nean                 | <i>Title</i> : NEON Standard Operating Pro<br>Procedure | ocedure: Aqua & Level TROLL Data Management          | Date: 09/11/2019 |
|----------------------|---------------------------------------------------------|------------------------------------------------------|------------------|
| Operated by Battelle | NEON Doc. #: NEON.DOC.005222                            | Author: M. Cavileer, G. Faria, B. Nance, N. Catolico | Revision: A      |

| ait view loois                                                                                 |          |               |                   |                     |                      |         |                   |
|------------------------------------------------------------------------------------------------|----------|---------------|-------------------|---------------------|----------------------|---------|-------------------|
|                                                                                                | <u>s</u> |               |                   |                     |                      |         |                   |
| ua <b>TROLL</b> ® 20                                                                           | 00 s/N 3 | 350888        |                   |                     |                      |         |                   |
| D03-BARC                                                                                       |          | •             |                   |                     |                      |         |                   |
| Site                                                                                           | Log Name | Туре          | Start Time        | Scheduled Stop Time | Stop Time            | Status  | Used Size (Kbytes |
| D03-BARC                                                                                       | 1        | Linear        | 4/22/2019 3:19:31 | L PM                | 4/22/2019 4:16:31 PM | Stopped | 64                |
| Сору                                                                                           |          |               |                   |                     |                      |         |                   |
| Pacte                                                                                          |          | lick on the M | Notenad Icon &    | Select              |                      |         |                   |
| 1 uste                                                                                         | Right C  |               | votepau iton o    |                     |                      |         |                   |
| New                                                                                            | Right C  | from Drond    | lown Menu         |                     |                      |         |                   |
| New                                                                                            | Delete   | from Dropd    | lown Menu         |                     |                      |         |                   |
| New<br>Edia                                                                                    | Delete   | from Dropd    | lown Menu         |                     |                      |         |                   |
| New<br>Edit<br>Delete<br>Undelete                                                              | Delete   | from Dropd    | lown Menu         |                     |                      |         |                   |
| New<br>Edit<br>Delete<br>Undelete<br>Start                                                     | Delete   | from Dropd    | lown Menu         |                     |                      |         |                   |
| New<br>Edit<br>Delete<br>Undelete<br>Start<br>Pause                                            | Delete   | from Dropd    | lown Menu         |                     |                      |         |                   |
| New<br>Edit<br>Delete<br>Undelete<br>Start<br>Pause<br>Resume                                  | Delete   | from Dropd    | lown Menu         |                     |                      |         |                   |
| New<br>Edit<br>Delete<br>Undelete<br>Start<br>Pause<br>Resume<br>Stop                          | Delete   | from Dropd    | lown Menu         |                     |                      |         |                   |
| New<br>Edit<br>Delete<br>Undelete<br>Start<br>Pause<br>Resume<br>Stop<br>Restart               | Delete   | from Dropd    | lown Menu         |                     |                      |         |                   |
| New<br>Edit<br>Delete<br>Undelete<br>Start<br>Pause<br>Resume<br>Stop<br>Restart<br>Download   | Delete   | from Dropd    | lown Menu         |                     |                      |         |                   |
| New<br>Edit<br>Delete<br>Start<br>Pause<br>Resume<br>Stop<br>Restart<br>Download<br>Properties | Delete   | from Dropd    | lown Menu         |                     |                      |         |                   |

Figure 33. Right Click on the Notepad Icon of the Stopped Log File and Select "Delete"

2. A pop-up window appears stating the "Selected log will be deleted! Continue?" Click "OK" to continue (Figure 34).

| Win-Situ® 5               |              |        |                      |                                                                |                      |         |                    | - 🗆 ×                                       |
|---------------------------|--------------|--------|----------------------|----------------------------------------------------------------|----------------------|---------|--------------------|---------------------------------------------|
| File Edit View Tools Pref | erences Help |        |                      |                                                                |                      |         |                    |                                             |
| <b>1</b>                  | - 30         |        |                      |                                                                |                      |         |                    |                                             |
| Aqua <b>TROLL</b> ® 200   | S/N 35       | 50888  |                      |                                                                |                      |         |                    | s ¥ ¥ A                                     |
| D03-BARC                  |              | •      |                      |                                                                |                      |         |                    | 4/22/2019 A/22/2019<br>4:19:01 PM A/22/2019 |
|                           | Log Name     | Туре   | Start Time           | Scheduled Stop Time                                            | Stop Time            | Status  | Used Size (Kbytes) |                                             |
| D03-BARC                  | 1            | Linear | 4/22/2019 3:19:31 PM |                                                                | 4/22/2019 4:16:31 PM | Stopped | 64                 |                                             |
|                           |              |        | Win-Situ             | 9 5<br>Selected log will be deleted!<br>Continue?<br>OK Cancel | ×                    |         |                    |                                             |
|                           |              |        | )                    |                                                                |                      |         |                    | (), In-Situ Inc.                            |

Figure 34. Click "OK" to Proceed when Prompted via the Pop-up Window

3. Complete Steps 1 and 2 again to completely delete the log file. A log file is completely deleted when it is no longer listed and when you hover your cursor over the memory bar in the upper-right corner, it states there is 0% memory used.

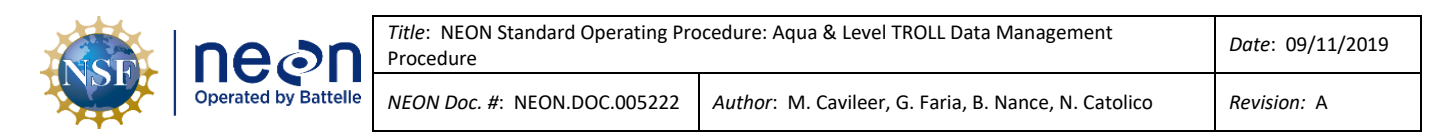

After deleting the log file, restart logging following the procedure in Section 4.4.

#### 4.8 Data Upload Procedure

After returning to the Domain Support Facility or via VPN, save a copy of the .csv data file to the Network drive in the following folder (Figure 35): **N:\Science\Sensor Swap** 

| 🗧 📙   🛃 📕 🖛   Sensor Sv   | vap                                                                                                    |                                                                        |                                                                                                    |             |
|---------------------------|----------------------------------------------------------------------------------------------------|------------------------------------------------------------------------|----------------------------------------------------------------------------------------------------|-------------|
| File Home Share           | View                                                                                                    |                                                                        |                                                                                                    |             |
| Navigation I Details pane | Extra large icons     Image icons     Medium icons       Small icons     Image icons     Image icons       Image icons     Image icons     Image icons       Small icons     Image icons     Image icons       Image icons     Image icons     Image icons       Image icons     Image icons | Group by *<br>in Add columns *<br>Sort<br>by * Size all columns to fit | <ul> <li>Item check boxes</li> <li>File name extensions</li> <li>Hide selection</li> <li>Hidden items</li> </ul> | ted Options |
| Panes                     | Layout                                                                                                    | Current view                                                           | Show/hide                                                                                                    |             |
| ← → ~ ↑                   | is PC > NEON Shares (N:) > Science > Sensor Swap                                                                                                    |                                                                        |                                                                                                    | v ⊙         |
| 🔁 Links                   | ^ Name ^                                                                                                    | Date modified Type                                                     | Size                                                                                                    |             |
| 📙 logs                    | aquaTROLL                                                                                                    | 7/15/2019 3:25 PM File f                                               | older                                                                                                    |             |
| len OneDrive              | levelTROLL                                                                                                    | 7/15/2019 3:25 PM File f                                               | older                                                                                                    |             |
| Pictures                  | SUNA Log Files                                                                                                    | 7/15/2019 4:17 PM File f                                               | older                                                                                                    |             |
| REACHit                   |                                                                                                    |                                                                        |                                                                                                    |             |
| 📙 Roaming                 |                                                                                                    |                                                                        |                                                                                                    |             |
| •                         | Figure 35. N:\Scien                                                                                                    | ce\Sensor Swap                                                         |                                                                                                    |             |

Use the following naming convention for your .csv data files that you upload to the **Sensor Swap** folder:

- For Aqua Trolls inside Groundwater Wells: **SITE\_YYYYMMDD\_GWW#** (GWW# stands for Groundwater Well 1-8)
- For Aqua Trolls at Lake Inlets/Outlets: **SITE\_YYYYMMDD\_IN / SITE\_YYYYMMDD\_OT** (*IN stands for Lake Inlet or OT for Lake Outlet*)
- For Level Trolls at Stream sites : SITE\_YYYYMMDD\_S# (S# stands for S1 or S2)
- For Aqua Trolls at D## TOOK ONLY: **SITE\_YYYYMMDD\_IF/ SITE\_YYYYMMDD\_OF** (*IF stands for inflow and OF stands for outflow*)

Add a **\_2** to the end of the file name, if exporting multiple files from the same sensor on the same day.

Maintain a local copy of the files for at least two (2) years to have backup files in the event of an emergency (if HQ requires files to be re-uploaded to another or same location).

#### 4.9 Add Site Name Procedure

If you do not find your site name from the dropdown option when initiating the logging wizard, follow the steps below to add your site name to the list.

 From the WinSitu-5 homepage, select the Planet icon in the upper left hand corner of the screen (A in Figure 36). Then from the **Site List** pop-up window, select the New Document icon (B in Figure 36).

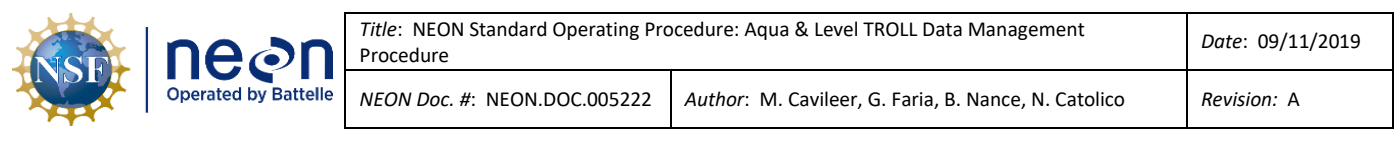

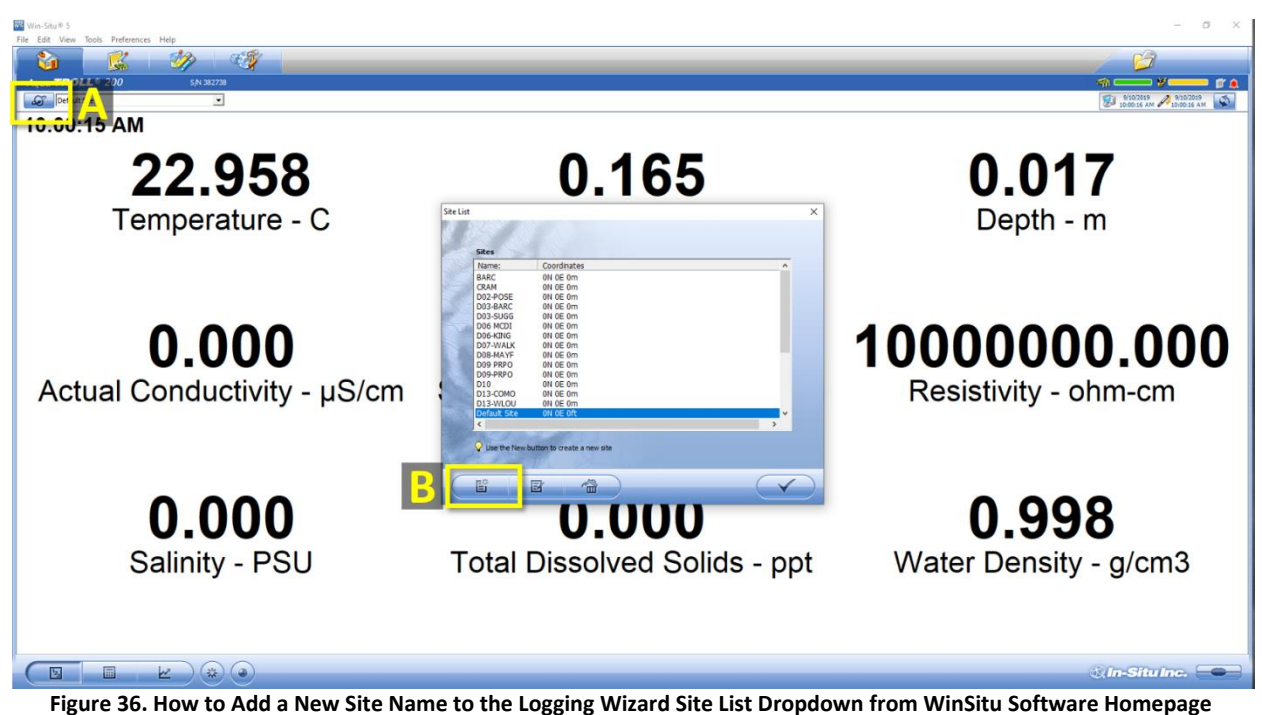

2. In the **Add Site** pop-up window, enter the site ID for the site that is missing from the dropdown options (Figure 37), for example, SYCA is the site ID for Sycamore Creek. Only the **Name** field is required. Click on the checkmark to save the site name to the **Site List**.

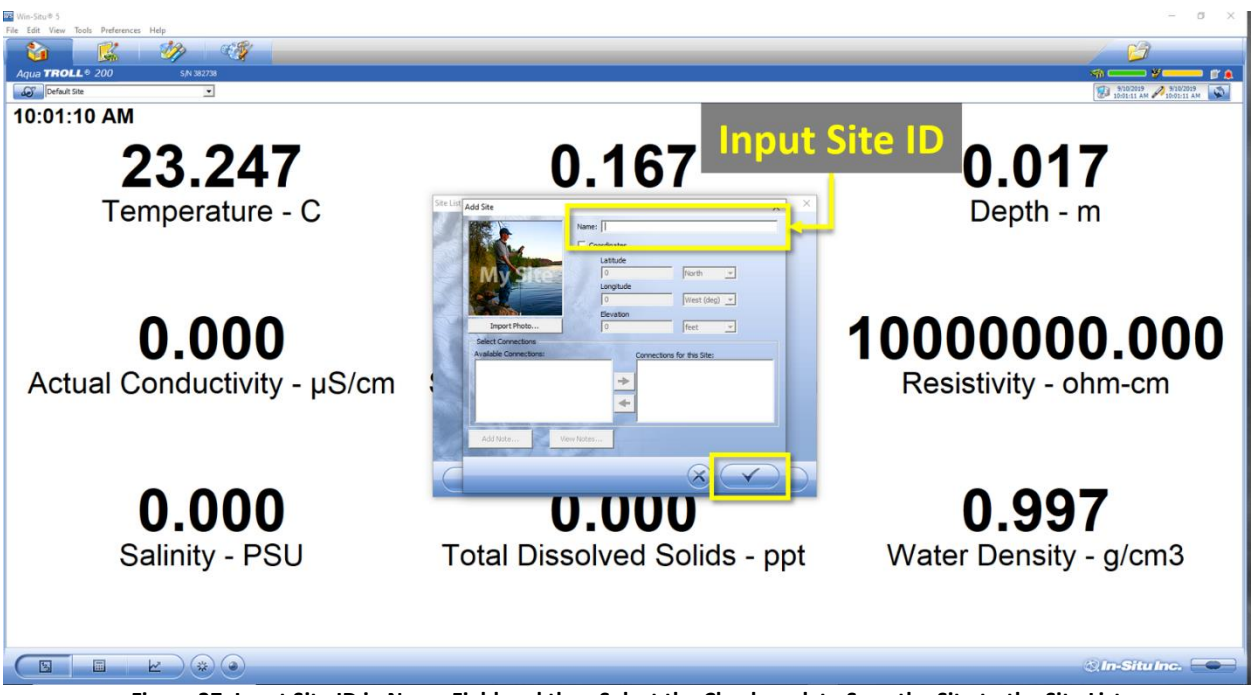

Figure 37. Input Site ID in Name Field and then Select the Checkmark to Save the Site to the Site List

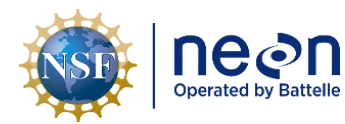

#### 5 QUICK REFERENCE

This section serves as a quick reference for the order of operations Aquatic Science expects these procedures to be performed by Field Science.

#### 5.1 Receiving and Deploying TROLL Sensors for Sensor Refresh (Sensor Swap)

- 1. Connect and set Device Location (Section 4.2)
- 2. Check battery and install external battery packs, as necessary (Section 4.3 and KB0011788)
- 3. Set sensor to log data (Section 4.4)
- 4. Install sensor physically onsite (NEON.DOC.004362, NEON.DOC.004361 and NEON.DOC.005038)
- 5. Install sensor at the site (CFG Location) in Maximo (NEON.DOC.005038)

#### 5.2 Quarterly Log Data Retrieval

- 1. Connect (Section 4.2)
- 2. Check battery (Section 4.3) and request an external battery pack, if necessary
- 3. Download data log files (Section 4.6)
- 4. Confirm data files downloaded onto laptop and delete log file on Sensor (Section 4.7)
- 5. Restart logging on sensor (Section 4.4)
- 6. Complete other preventive or corrective maintenance and reinstall sensor, if necessary (NEON.DOC.004362 and NEON.DOC.004361)
- 7. Upload data files to N drive from DSF (Section 4.8)
- 8. Monitor sensor data to verify sensor state of health (specifically conductivity, where applicable)

# 5.3 Removing and Shipping TROLL Sensors for Sensor Refresh (Sensor Swap) or for Corrective Actions (Repair)

- 1. Remove sensor and any external battery pack(s) from the field
- 2. Connect and set the Device Location back to 1 (Section 4.2)
- 3. Turn off logging mode (Section 4.5)
- 4. Download data (Section 4.6)
- 5. Confirm data files downloaded onto laptop and delete log file on Sensor (Section 4.7)
- 6. Upload data files to N drive from DSF (Section 4.8)
- 7. Uninstall from CFG Location in Maximo (NEON.DOC.005038)
- Complete any other activities necessary for Sensor Refresh or Corrective Actions and ship sensor and external battery pack as a pair, if applicable, back to HQ (NEON.DOC.005038 and KB0011788)